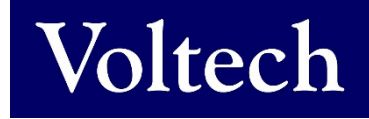

# VOLTECH INSTRUMENTS AT SERVER dotNET User Manual

|                                                                                                    | [Report]                                                                                                    |                                                                                                    |                                                                                                    |                                                                                                    |                                                                                                    |                                                                                                    |                                         |                  |                      |                      |    |
|----------------------------------------------------------------------------------------------------|----------------------------------------------------------------------------------------------------|----------------------------------------------------------------------------------------------------|----------------------------------------------------------------------------------------------------|----------------------------------------------------------------------------------------------------|----------------------------------------------------------------------------------------------------|----------------------------------------------------------------------------------------------------|-----------------------------------------|------------------|----------------------|----------------------|----|
| ect Part Number and Date F                                                                                                    | Range                                                                                                    |                                                                                                    | 2. Optional Filters                                                                                                    |                                                                                                    |                                                                                                    |                                                                                                    |                                         | 3, Press REFRE   | SH to update results |                      |    |
| umber 91-295 SN 15                                                                                                    |                                                                                                    |                                                                                                    | Batch Number                                                                                                    |                                                                                                    |                                                                                                    |                                                                                                    | ~                                       | RE               | FRESH                |                      |    |
| Range Jul 24, 2019                                                                                                    | To J                                                                                                    | ul 24, 2020 🗐                                                                                                    | Overall Result                                                                                                    | M Pass M                                                                                                    | Fali                                                                                                    | He-run                                                                                                    | Abort                                   |                  |                      |                      |    |
| mary Results                                                                                                    |                                                                                                    |                                                                                                    |                                                                                                    |                                                                                                    |                                                                                                    |                                                                                                    |                                         |                  |                      |                      |    |
| erall                                                                                                    |                                                                                                    |                                                                                                    |                                                                                                    |                                                                                                    |                                                                                                    |                                                                                                    |                                         |                  |                      |                      |    |
| sed 66 (100.000%                                                                                                    | .)                                                                                                    |                                                                                                    |                                                                                                    |                                                                                                    |                                                                                                    |                                                                                                    |                                         |                  |                      |                      |    |
| Test                                                                                                    |                                                                                                    |                                                                                                    |                                                                                                    |                                                                                                    |                                                                                                    |                                                                                                    |                                         |                  |                      |                      |    |
| Test # 🔺 Test 1                                                                                                    | Type Run Count                                                                                                    | t Min Limit                                                                                                    | Max Limit Min Result                                                                                                    | Max Result                                                                                                    | Mean                                                                                                    | Std. Dev.                                                                                                    | Failure Rate                            | Polarity Failure | Rate % Error         | ^                    |    |
| 1                                                                                                    | R                                                                                                    | 66 7.7000E-02                                                                                                    | 1.4300E-01 1.2935E-0                                                                                                    | 1 1.3189E-01                                                                                                    | 1 1.3108E-01                                                                                                    | 6.1526E-04                                                                                                    | 0%                                      |                  | 0%                   |                      |    |
| 2                                                                                                    | R                                                                                                    | 66 1.7600E-01                                                                                                    | 2.6400E-01 2.0711E-0<br>2.4200E-01 2.2695E-0                                                                                                    | 1 2.1120E-01                                                                                                    | 2.0992E-01                                                                                                    | 9.9068E-04                                                                                                    | 0%                                      |                  | 0%                   |                      |    |
| 4                                                                                                    | R                                                                                                    | 66 1.5600E+00                                                                                                    | 6.9300E+00 6.5032E+0                                                                                                    | 0 6.6107E+00                                                                                                    | 0 6.5746E+00                                                                                                    | 2.7033E-02                                                                                                    | 0%                                      |                  | 0%                   |                      |    |
| 5                                                                                                    | R                                                                                                    | 66 5.6700E+00                                                                                                    | 6.9300E+00 6.5835E+0                                                                                                    | 0 6.6958E+00                                                                                                    | 0 6.6594E+00                                                                                                    | 2.7816E-02                                                                                                    | 0%                                      |                  | 0%                   |                      |    |
| 6                                                                                                    | R                                                                                                    | 66 1.0000E-01                                                                                                    | 3.0000E-01 2.0239E-0                                                                                                    | 1 2.0672E-01                                                                                                    | 2.0554E-01                                                                                                    | 1.0292E-03                                                                                                    | 0%                                      |                  | 0%                   |                      |    |
| 7                                                                                                    | R                                                                                                    | 66 2.0000E-01                                                                                                    | 4.0000E-01 3.2160E-0                                                                                                    | 1 3.2740E-01                                                                                                    | 3.2561E-01                                                                                                    | 1.3812E-03                                                                                                    | 0%                                      |                  | 0%                   |                      |    |
| 8                                                                                                    | LS                                                                                                    | 66 1.7100E-03                                                                                                    | 2.0900E-03 1.8371E-0<br>1.1400E-04 9.3864E-0                                                                                                    | 1.8509E-03                                                                                                    | 5 1.8465E-03                                                                                                    | 3.0179E-06                                                                                                    | 0%                                      |                  | 0%                   |                      |    |
| 10                                                                                                    | AT Server                                                                                                    |                                                                                                    |                                                                                                    | 1 and certify                                                                                                    |                                                                                                    |                                                                                                    | are (                                   |                  |                      | -                    |    |
| 11                                                                                                    | File Setup                                                                                                    | View Help                                                                                                    |                                                                                                    |                                                                                                    |                                                                                                    |                                                                                                    |                                         |                  |                      |                      |    |
| 12                                                                                                    | [COM15]                                                                                                    | [COM16] [Rep                                                                                                    | port] 1018                                                                                                    |                                                                                                    |                                                                                                    |                                                                                                    |                                         |                  |                      |                      |    |
| 13                                                                                                    | Unit                                                                                                    | AT5600                                                                                                    |                                                                                                    |                                                                                                    |                                                                                                    |                                                                                                    |                                         | Last Pa          | IT DA                | 22                   |    |
| 14                                                                                                    | Serial #                                                                                                    | 1018                                                                                                    |                                                                                                    |                                                                                                    |                                                                                                    |                                                                                                    |                                         |                  | FA                   | 00                   |    |
| 31                                                                                                    | Part Numbe                                                                                                    | r 10 CT100-5 L                                                                                                    |                                                                                                    | AQL (%)                                                                                                    | None                                                                                                    |                                                                                                    |                                         | AQL (#           | None                 |                      |    |
|                                                                                                    |                                                                                                    |                                                                                                    |                                                                                                    |                                                                                                    |                                                                                                    |                                                                                                    |                                         | 1000550          |                      |                      |    |
|                                                                                                    | Operator #                                                                                                    | N/A                                                                                                    |                                                                                                    | Passes                                                                                                    | 1                                                                                                    |                                                                                                    |                                         | % Fail           | 0.000%               |                      |    |
|                                                                                                    | Part Serial #                                                                                                    | # N/A                                                                                                    |                                                                                                    | Retries                                                                                                    | 0                                                                                                    |                                                                                                    |                                         | Date an          | d Time 2020-07-2     | 4 16:11:16           |    |
|                                                                                                    |                                                                                                    | -                                                                                                    |                                                                                                    |                                                                                                    | 0.0                                                                                                    |                                                                                                    |                                         | -                |                      |                      |    |
|                                                                                                    | #                                                                                                    | les                                                                                                    | Minimu                                                                                                    | m M                                                                                                    | avim                                                                                                    | Im                                                                                                    | Rec                                     | ult f            | allure               | Polarity             |    |
|                                                                                                    | #                                                                                                    | Name                                                                                                    | e                                                                                                    |                                                                                                    | aviill                                                                                                    | ann                                                                                                    | nes                                     | uit              | Count                | lolanty              | Fa |
|                                                                                                    |                                                                                                    |                                                                                                    | _                                                                                                    |                                                                                                    |                                                                                                    |                                                                                                    |                                         | -                |                      |                      |    |
|                                                                                                    |                                                                                                    | 1                                                                                                    | R                                                                                                    | 60                                                                                                    | 00.00                                                                                                    | mΩ                                                                                                    | 20.410                                  | mΩ               | 0                    |                      |    |
|                                                                                                    |                                                                                                    | 2                                                                                                    | R                                                                                                    | 50                                                                                                    | 000                                                                                                    | mO                                                                                                    | 15 299                                  | mO               | 0                    |                      |    |
|                                                                                                    |                                                                                                    |                                                                                                    |                                                                                                    | 50                                                                                                    |                                                                                                    |                                                                                                    |                                         |                  |                      |                      |    |
|                                                                                                    |                                                                                                    | -                                                                                                    |                                                                                                    |                                                                                                    | 0.000                                                                                                    | 11122                                                                                                    | 10.200                                  | 1115.2           | U                    |                      |    |
| 👗 AT Serv                                                                                                    | er                                                                                                    | _                                                                                                    |                                                                                                    | 1                                                                                                    | 0.000                                                                                                    | 11122                                                                                                    | 10.200                                  | 11122            | U                    | - 🗆 X                |    |
| 🔏 AT Serv<br>File Set                                                                                                    | er<br>tup View Help                                                                                                    | _                                                                                                    |                                                                                                    |                                                                                                    | 0.000                                                                                                    | 11122                                                                                                    | 10.200                                  | 11122            | U                    | - 🗆 X                |    |
| AT Serv<br>File Set                                                                                                    | er<br>tup View Help<br>5) [COM16] [F                                                                                                    | Report]                                                                                                    |                                                                                                    |                                                                                                    | 5.000                                                                                                    | 11122                                                                                                    | 10.200                                  | 11122            | U                    | - 0 ×                |    |
| AT Serv<br>File Set<br>[COM1<br>1, Select Pa                                                                                                    | tup View Help<br>5] [COM16] [F<br>it Number and Date Rar                                                                                                    | Report]                                                                                                    |                                                                                                    | 2, Optional Filters                                                                                                    |                                                                                                    | 11122                                                                                                    | 10.200                                  | 11122            | 3, Press REFRE       | - C X                |    |
| AT Serv<br>File Set<br>[COM19<br>1, Select Pa<br>Part Number                                                                                                    | er<br>tup View Help<br>5] [COM16] [I<br>II (COM16] II<br>II (COM16) L                                                                                                    | Report]                                                                                                    | ~                                                                                                    | 2, Optional Filters<br>Batch Number                                                                                                    |                                                                                                    |                                                                                                    | 10.200                                  | ×                | 3, Press REFRE       | - C X                |    |
| Eile Set<br>File Set<br>COM15<br>1. Select Pa<br>Pat Numbe<br>Date Range                                                                                                    | er<br>tup View Help<br>5] [COM16] [F<br>it Number and Date Rar<br>in 10 CT100-5 L<br>Jul 24, 2019                                                                                                    | Report]                                                                                                    | ×<br>24. 2020                                                                                                    | 2. Optional Filten<br>Batch Number<br>Overall Result                                                                                                    | s<br>Pass                                                                                                    | Fal                                                                                                    | _ Resun _                               | Abot             | 3, Press REFRE       | - C X                |    |
| AT Serv<br>File Set<br>[COM15<br>1. Select Pa<br>Pat Number<br>Date Range                                                                                                    | er<br>tup View Help<br>5] [COM16] [F<br>it Number and Date Rar<br>in 10 CT100-5 L<br>jul 24, 2019                                                                                                    | Report]                                                                                                    | 24, 2020                                                                                                    | 2, Optional Filters<br>Batch Number<br>Overall Result                                                                                                    | s<br>Pass                                                                                                    | ✓ Fal                                                                                                    | - Resun                                 | Abot             | 3, Press REFRE       | - X                  |    |
| AT Serv<br>File Set<br>[COM1]<br>1. Select Pa<br>Pat Number<br>Date Range<br>Summary<br>Control                                                                                                    | er<br>tup View Help<br>5) [COM16] [I<br>at Number and Date Rar<br>10 CT100-5 L<br>Jul 24, 2019<br>Results                                                                                                    | Report]                                                                                                    |                                                                                                    | 2. Optional Filter<br>Batch Number<br>Overall Result                                                                                                    | s<br>Pass                                                                                                    | ✓ Fal                                                                                                    | - Resun -                               | Abot             | 3, Press REFRE       | - X                  |    |
| Eite Set<br>File Set<br>COM19<br>1. Select Pa<br>Pat Number<br>Date Range<br>Summay<br>Overall II<br>Summay                                                                                                    | er<br>tup View Help<br>5] [COM16] [I<br>tr Number and Date Rar<br>T 10 CT100-5 L<br>Jul 24, 2019<br>Results<br>Run Results<br>own this table to see inc                                                                                                    | Report]  <br>nge<br>I To Jul :<br>dividual results. Note: 1                                                                                                    | 24, 2020 🐨 +<br>Eine format yyyy enn-dd Totall                                                                                                    | 2. Optional Filters<br>Batch Number<br>Overall Result                                                                                                    | Pass                                                                                                    | ₩ Fai                                                                                                    | - Retun -                               | Abot             | 3, Press REFRE       | - X                  |    |
| Summary<br>File Set<br>[COM1]<br>1. Select Pa<br>Part Number<br>Date Range<br>Summary<br>Select a n                                                                                                    | er<br>tup View Help<br><b>5]</b> [COM16] [I<br>H kunber and Date Rar<br>10 CT100 5 L<br>Aut 24, 2019<br>Results<br>Rain Results<br>Results<br>Result #                                                                                                    | Report]<br>nge<br>ive To M<br>dividual results. Note:<br>Time O                                                                                                    | 24, 2020 Total                                                                                                    | 2. Optional Filters<br>Batch Number<br>Overail Result<br>Result #: 411<br>D Transforms                                                                                                    | Pass                                                                                                    | ✓ Fal OverallResult                                                                                                    | Retun                                   | Abot             | 3, Press REFRE       | - C X                |    |
| الله من عنه من عنه من عنه من عنه من عنه من عنه من عنه من عنه من عنه من عنه من عنه من عنه من عنه من عنه من عنه م<br>المن عنه من عنه من عنه من عنه من عنه من عنه من عنه من عنه من عنه من عنه من عنه من عنه من عنه من عنه من عنه من ع<br>المن عنه من عنه من عنه من عنه من عنه من عنه من عنه من عنه من عنه من عنه من عنه من عنه من عنه من عنه من عنه من ع<br>المن عنه من عنه من عنه من عنه من عنه من عنه من عنه من عنه من عنه من عنه من عنه من عنه من عنه من عنه من عنه من ع<br>المن عنه من عنه من عنه من عنه من عنه من عنه من عنه من عنه من عنه من عنه من عنه من عنه من عنه من عنه من عنه من ع<br>المن عنه من عنه من عنه من عنه من عنه من عنه من عنه من عنه من عنه من عنه من عنه من عنه من عنه من عنه من عنه من ع<br>المن عنه من عنه من عنه من عنه من عنه من عنه من عنه من عنه من عنه من عنه من عنه من عنه من عنه من عنه من عنه من ع<br>المن عنه من عنه من عنه من عنه من عنه من عنه من عنه من عنه من عنه من عنه من عنه من عنه من عنه من عنه من عنه من ع<br>المن عنه من عنه من عنه من عنه من عنه من عنه من عنه من عنه من عنه من عنه من عنه من عنه من علم منه من علم من علم من<br>المن عنه منه من عنه من عنه من عنه من عنه من عنه من عنه من عنه من عنه منه منه من عنه منه منه منه منه منه منه منه منه منه م                                                                                                    | er<br>tap View Help<br><b>5]</b> [COM16] [F<br>th Number and Date Ran<br>th Number and Date Ran<br><b>1</b> <u>1</u> <u>1</u> <u>1</u> <u>1</u> <u>1</u> <u>1</u> <u>1</u> <u>1</u> <u>1</u> <u>1</u>                                                                                                    | Report]           nge                                                                                                    | 24. 2020 Total<br>Fine fomat yyyyenedi<br>Total<br>DeperatorID Batchi<br>TOR NUMBER 7                                                                                                    | 2. Optional Filter<br>Batch Number<br>Overal Result<br>Result #: 411<br>D Transforms<br>RFD4 NO 55                                                                                                    | Pass                                                                                                    | ✓ Fail       OverallResul       FA                                                                                                    | Retun                                   | Abot             | 3, Press REFRE       | SH to update results |    |
| AT Serve<br>File Set<br>[COM 15<br>1. Select Pa<br>Part Number<br>Date Remay<br>Summay<br>Summay<br>Select an                                                                                                    | er tup View Help 5) [COM16] [It is thanber and Date Rar 10CT1005 L Jul 24, 2019 Results 241 20200 249 20200 249 200 249 200 249 200 249 200 249 200 249 200 249 200 249 240 240 240 240 240 240 240 240 240 240                                                                                                    | Report]           nge           Imp           dividual results           Note:           Time           Qr.21 13.3.           NO OPERA           721 16.0.           NO OPERA                                                                                                    | V<br>24. 2020 • Total<br>peratorID Batch<br>TOR NUMEER 7<br>TOR NUMEER 7                                                                                                    | 2. Optional Filters<br>Batch Number<br>Overal Result<br>Result #: 411<br>D Transform<br>FED4 NO 55<br>67 NO 55<br>69 No 55                                                                                                    | Pass                                                                                                    | ✓ Fal       OverallResul       FA       FA                                                                                                    | Perun                                   | Abot             | 3, Press REFRE       | - C X                |    |
| At Serv<br>File Set<br>[COM1<br>1, Select Pa<br>Pat Numbe<br>Date Range<br>Summary<br>Overall<br>Select an                                                                                                    | er<br>tup View Help<br><b>5]</b> [COM16]<br>[COM16]<br>[COM16 | Report]           nge           Image           dvidual results         Note: 1           Time         Op           721138.         NO OPERA           721150.         NO OPERA           721150.         NO OPERA                                                                                                    | 24. 2020<br>fine fomat yoyy em-dd Totall<br>fore number<br>Tore Number<br>Tore Number<br>Tore Number                                                                                                    | 2. Optional Filtern<br>Batch Number<br>Overall Result<br>Result #: 411<br>D Transform<br>FED4 NO SE<br>68 NO SE<br>68 NO SE                                                                                                    | Pass                                                                                                    | ✓ Fal OverallResult FA FA < | Perun                                   |                  | 3, Press REFRE       | - C X                |    |
| Als Art Serv<br>File Set<br>(COM 1<br>1. Select D<br>Pat Number<br>Date Range<br>Server at<br>Select an<br>N                                                                                                    | er  ver  ver  ver  ver  ver  ver  ver                                                                                                    | Report]           nge           Image           Imagee           Imagee           Imagee           Imagee           Imagee           Imagee           Imagee           Imagee           Imagee           Imagee           Imagee           Imagee           Imagee           Imagee                                                                                                    | 24, 2020   Totall  Perstor10  Establ  TotalNumBER  Tota NumBER  Tota N | 2. Optional Filter<br>Batch Number<br>Overal Result<br>Result 2: 411<br>D Transform<br>FFD4 NO SE<br>68 NO SE<br>68 NO SE<br>68 NO SE<br>68 NO SE                                                                                                    | erSerialNo<br>FIAL NUMBER<br>FIAL NUMBER<br>FIAL NUMBER                                                                                                    | CverallPeaul                                                                                                    | Perun                                   | Abot             | 3, Press REFRE       | - C X                |    |
| الله من عنه من عنه منه منه منه منه منه منه منه منه منه م                                                                                                    | er trup View Help 5) COM15 15 COM15 15 COM15 15 COM15 15 COM15 15 COM15 15 COM15 15 COM15 15 COM15 15 COM15 15 COM15 15 COM15 15 COM15 15 COM15 15 COM15 15 COM15 15 15 15 15 15 15 15 15 15 15 15 15 1                                                                                                    | Report]           ige           if // and results           dividual results           Note =           Time           Q           721 15.0.           NO OPERA           721 16.0.           NO OPERA           721 16.0.           NO OPERA           721 16.0.           NO OPERA           721 16.0.           NO OPERA           721 16.0.           NO OPERA                                                                                                    | 24. 2020 Totall<br>peratorID Batchl<br>TOR NUMBER<br>TOR NUMBER<br>TOR NUMBER<br>TOR NUMBER<br>TOR NUMBER<br>TOR NUMBER                                                                                                    | 2. Optional Fitter<br>Batch Number<br>Overall Result<br>Fitter<br>Fitter<br>Fitt | Pass                                                                                                    | VerallRead<br>FA<br>FA<br>Pa<br>Pa<br>Pa<br>Pa                                                                                                    | Rean                                    |                  | 3, Press REFRE       | - C X                |    |
| Als AT Serv<br>File Set<br>[COM 15<br>1. Setict Pa<br>Pat Number<br>Date Rampe<br>Date Rampe<br>Summary<br>Overall<br>Setted an                                                                                                    | er<br>tup View Help<br>5) [COM16] [I<br>Kunder and Date Rar<br>r<br>10CT100-5 L<br>dd 24, 2019<br>Results<br>Forn Result<br>248 20200<br>259 20200<br>251 20200<br>252 20200<br>253 20200<br>254 20200                                                                                                    | Report]         To         Mail           inge         To         Mail           dividual results         Note:         Note:           Time         OQ         OPERA           721153         NO OPERA         NO OPERA           721160         NO OPERA         NO OPERA           721160         NO OPERA         NO OPERA           721160         NO OPERA         NO OPERA           721160         NO OPERA         NO OPERA           721160         NO OPERA         NO OPERA                                                                                                    | Z4. 2020                                                                                                    | 2. Optional Fitters<br>Batch Number<br>Overall Result<br>Transformer<br>FFD4 AO 95<br>67 NO 55<br>68 NO 55<br>68 NO 55<br>68 NO 55<br>68 NO 55<br>68 NO 55<br>68 NO 55                                                                                                    | Pass                                                                                                    | VerallRead<br>FA<br>FA<br>Pa<br>Pa<br>Pa<br>Pa<br>Pa                                                                                                    | Return                                  | Abot.            | 3. Press REFRE       | - C X                |    |
| Summary<br>Steel a<br>Steel a<br>Steel a<br>Steel a                                                                                                    | er<br>trup View Help<br>5] [COM16] [L<br>COM16] [L<br>10 CT100-5 L<br>41 24, 2019<br>Results<br>Results<br>Results<br>248 202007<br>249 202007<br>259 202007<br>251 202067<br>252 202067<br>255 202067<br>255 20207<br>255 202067<br>255 20207<br>255 20207<br>255 2007<br>255 2007<br>255 2007<br>255 2007<br>255 2007<br>255 2007<br>255 2007<br>255 2007<br>255 2007<br>255 2007                                                                                                    | To         Ad           Image         Image           Image         Image           Image | ZA. 2020                                                                                                    | 2. Optional Fitters<br>Bench Name<br>Overall Result<br>2010 Transform<br>2010 Transform<br>2010                                                                                                    | Pass Pass Pass Pass Pass Pass Pass Pass                                                                                                    | ✓ Fal OverallPead FA FA     | Peen                                    | Abot             | 3. Press REFRE       | - C X                |    |
| AT Serv<br>File Set<br>[COM1<br>1. Select To<br>Pat Number<br>Date Range<br>Summary<br>Overall<br>Select an<br>P<br>Test Re                                                                                                    | er trap Usev Help 5 (COM16) (COM16) (I COM16) (I COM16)                                                                                                    | To         Ad           inveloual results         Note: 11           Time         Q           721130.         NO OPERA           721160.         NO OPERA           721160.         NO OPERA           721160.         NO OPERA           721160.         NO OPERA           721160.         NO OPERA           721160.         NO OPERA           721160.         NO OPERA           721160.         NO OPERA           721160.         NO OPERA           721160.         NO OPERA           721160.         NO OPERA           721160.         NO OPERA           721160.         NO OPERA           721160.         NO OPERA                                                                                                    | 24, 2020 () -<br>Time fomal yyyyenn dd Total I<br>peratorID Batch I<br>TOR NUMBER<br>TOR NUMBER<br>TOR NUMBER<br>TOR NUMBER<br>TOR NUMBER<br>TOR NUMBER<br>TOR NUMBER                                                                                                    | 2. Optional Fitter<br>Bach Numer<br>Overall Peault<br>Terpo<br>FFD4 NO 55<br>65 NO 55<br>66 NO 55<br>66 NO 55<br>66 NO 55<br>66 NO 55<br>66 NO 55<br>66 NO 55<br>66 NO 55<br>66 NO 55<br>66 NO 55<br>66 NO 55<br>66 NO 55                                                                                                    | Pass                                                                                                    | VerallPead<br>FA<br>FA<br>Pa<br>Pa<br>Pa<br>Pa<br>Pa                                                                                                    | Rean                                    |                  | 3. Press REFRE       | - C X                |    |
| Alls AT Serv.<br>File Set<br>[COM1<br>1. Select Pa<br>Part Namber<br>Date Range<br>Sammay<br>Overall<br>Select an<br>P<br>Text Ref                                                                                                    | er trup View Help 51 COM15 1 [COM15] 1 [COM15]                                                                                                    | Report]           Imp           Imp                                                                                                    | 24. 2020  24. 2020  24. 2020  24. 2020  25. 25. 25. 25. 25. 25. 25. 25. 25. 25.                                                                                                    | 2. Optional Ren<br>Batch Number<br>Overall Result<br>Result 2: 411<br>0 Transform<br>5504 NO 55<br>65 NO 55<br>66 NO 55<br>66 NO 55<br>66 NO 55<br>66 NO 55<br>66 NO 55<br>67 NO 55                                                                                                    | Pees<br>Pees<br>Pees<br>Pees<br>Pees<br>Pees<br>Pees<br>Pees<br>Pees<br>Pees<br>Pees<br>Pees<br>Pees<br>Pees<br>Pees<br>Pees<br>Pees                                                                                                    | Fai  VerallResul Fa  Fa  Pa  Pa  Pa  Pa  Pa  Pa  Pa  Pa                                                                                                    | Recn                                    | Abot             | 3. Press REFRE       | - C X                |    |
| At Serv<br>File Set<br>[COM1]<br>1. Select Par<br>Pat Number<br>Date Range<br>Summary<br>Overall<br>Sector a                                                                                                    | er<br>tup View Help<br>[[COM16] [[<br>Hamber and Date Rar<br>r 10CT100-5 L<br>M 24, 2019<br>Results<br>Results<br>Results<br>Results<br>2020 07<br>202 02000<br>202 02000<br>202 0200<br>202 0200<br>202 000<br>202 000<br>202 000<br>202 000<br>202 000<br>202 000<br>202 000<br>202 000<br>202 000<br>202 000<br>202 000<br>202 000<br>202 000<br>202 000<br>202 000<br>202 000<br>202 000<br>202 000<br>202 000<br>202 000<br>202 000<br>202 000<br>202 000<br>202 000<br>202 000<br>202 000<br>202 000<br>200 000<br>200 0000<br>200 00000<br>200 0000<br>2                                                    | To         Ad           Imp         To         Ad           Imp         To         Ad           Imp         To         Ad           Imp         To         Ad           Imp         To         Ad           Imp         To         Ad           Imp         To         Ad           Imp         To         Ad           Imp         To         Ad           Imp         To         Ad           Imp         To         Ad           Imp         To         Ad           Imp         NO OPERA         NO OPERA           Imp         NO OPERA         NO OPERA           Imp         Min Limit         R                                                                                                    | AL 2020 Total<br>fine format 2009 minute<br>for NUMBER<br>TOR NUMBER<br>TOR NUMBER<br>TOR NUMBER<br>TOR NUMBER<br>TOR NUMBER<br>TOR NUMBER<br>TOR NUMBER<br>TOR NUMBER<br>TOR NUMBER<br>TOR NUMBER<br>TOR NUMBER<br>TOR NUMBER<br>TOR NUMBER                                                                                                    | 2. Octional Filters<br>Bech Number<br>Overall Result #: 411<br>D Transformer<br>FIPO4 NO 55<br>66 NO 55<br>66 NO 55<br>66 NO 55<br>66 NO 55<br>66 NO 55<br>66 NO 55<br>66 NO 55<br>66 NO 55<br>67 NO 55<br>68 NO 55<br>68 NO 55<br>69 NO 55<br>60 NO 55<br>60 N                                                                                                    | Pass<br>Pass<br>Pass | Fal  VerallRead  Fal  Fal  Pa  Pa  Pa  Pa  Pa  Pa  Pa  Pa  Pa                                                                                                    | Peran                                   | Abort            | 3. Press REFRE       | - C X                |    |
| Alt Serv<br>File Set<br>[COM13<br>1. Select Te<br>Pat Nurbe<br>Date Range<br>Summary<br>Overall<br>Select an<br>Pat<br>Inter Recently<br>Select an<br>Pat Nurbe<br>Select an<br>Pat Nurbe<br>Select an<br>P | er<br>trup View Help<br>5] [COM16] [L<br>10 CT100-5 L<br>41 24, 2019<br>Results<br>Results<br>Results<br>Results<br>248 202007<br>259 202007<br>259 2007<br>259 2007<br>259 2007<br>259 2007<br>259 2007<br>259 2007<br>259 2007<br>250 2007<br>250 2007                                                                                                    | Report]           Imp           Imp                                                                                                    | 24, 2020                                                                                                    | 2. Optional Filters<br>Bach Ramb<br>Overall Fleault<br>D Transformer<br>FFT04 NO 55<br>65 NO 55<br>66 NO 55<br>66 NO 55<br>66 NO 55<br>66 NO 55<br>66 NO 55<br>66 NO 55<br>66 NO 55<br>66 NO 55<br>66 NO 55<br>66 NO 55<br>66 NO 55<br>66 NO 55<br>66 NO 55<br>66 NO 55<br>67 NO 55<br>68 NO 55<br>69 NO 55<br>60 NO 55<br>60                                                                                                    | Pass Pass Pass Pass Pass Pass Pass Pass                                                                                                    | Fol  VerallPost Fol  Fol  Polority Limit                                                                                                    | Peran                                   | vFat             | 3. Press REFRE       | - C X                |    |
| AT Serv.     File Set     [COM1     1.Selet Pa     Pat Neue     Date Range     Summary     Overall     Selet a      Vert Re     Vert Re     V                                                                                                    | er<br>tup View Help<br>5] (COM16) [1<br>tr Number and Date Rar<br>r 10CT1005 L<br>3. 42, 2019<br>Results<br>Results<br>Results<br>248 20200<br>249 20200<br>259 20200<br>259 2000<br>259 2000<br>259 20000<br>259 20000<br>250 20000<br>250 20000<br>250 2000000<br>250 200000                                                                                       | Report]           ::::::::::::::::::::::::::::::::::::                                                                                                    | 24. 2020         Ime fomal yyymen.dl         Total 1           perator1D         Batch1           TOR NUMBER         Total 1           TOR NUMBER         TOR NUMBER           TOR NUMBER         TOR NUMBER           TOR NUMBER         TOR NUMBER           TOR NUMBER         TOR NUMBER           TOR NUMBER         TOR NUMBER           TOR NUMBER         5.0006-02           TOR NUMBER         2.0006-02           2.0006-02         1.5088-02           2.0006-02         2.0006-02           2.0006-02         2.00072-001                                                                                                    | 2. Optional Fitters<br>Bach Number<br>Overall Result<br>To Transformer<br>FEFD4 NO 55<br>65 NO 55<br>66 NO 55<br>66 NO 55<br>66 NO 55<br>7<br>Test Status<br>0000<br>0000                                                                                                    | Pass  Pass  Pas  Pass  Pass Pass  Pass  Pass  Pass  Pass  Pass  Pass  Pass  Pass  Pass  Pass  Pass  Pass  Pass  Pass  Pass  Pass  Pass Pass Pass Pass Pass Pass Pass Pass Pas                                                                                                    | Fal  VerallPend FA  FA  FA  Pa  Pa  Pa  Pa  Pa  Pa  Pa  Pa  Pa  P                                                                                                    | Rean                                    | Abot VFail       | 3. Press REFRE       | - C X                |    |
| Als Al Serv<br>File Set<br>(COM 1<br>1. Select Par<br>Pat Number<br>Date Range<br>Summary<br>Overall Date<br>Sect an<br>P<br>Test Re                                                                                                    | er<br>trup View Help<br>5) [COM16] [I<br>Kunder and Date Rar<br>F 10(T100-5L<br>Ad 24, 2019<br>Results<br>F 20200<br>259 20200<br>259 2000<br>259 2000<br>250 2000<br>250 200                                                                                | Report]                                                                                                    | 24. 2020              •             •                                                                                                    | 2. Optional Filters<br>Betch Number<br>Overall Fleeuit<br>2000 1000<br>2000 1000<br>2000 1000<br>2000 1000<br>2000 1000<br>2000 1000                                                                                                    | Pass  Pass  Pas  Pass  Pass  P                                                                                                    | Fel  VeralResul  Fel  Fel  Pel  Pel  Pel  Pel  Pel  Pe                                                                                                    | Reco Reco Reco Reco Reco Reco Reco Reco | Abon VFat        | 3. Press REFRE       | - C X                |    |

# **AT SERVER dotNET**

sales@voltech.com

www.voltech.com

© Voltech Instruments All rights reserved.

No part of this publication may be produced, stored in a retrieval system, or transmitted in any form, or by means, electronic, mechanical photocopying, recording or otherwise without prior written permission of Voltech.

98-122 Issue 5 - v4.1.8473

# **Table of Contents**

| 1. I | ntroduction                                  | 5   |
|------|----------------------------------------------|-----|
| 1.1. | AT Server dotNET New Features                | 5   |
| 1.2. | Database Connectivity                        | .5  |
| 1.3. | Results                                      | 6   |
| 1.4. | Interface                                    | 6   |
| 1.5. | Built-In LocalDB and Reports                 | .7  |
| 1.6. | History of AT Server Versions                | 8   |
| 2.   | AT Series Server Software                    | 9   |
| 2.1. | Introduction                                 | . 9 |
| 2.2. | Installing the Server Software1              | 0   |
| 2.2  | 2.1. Computer Requirements                   | 0   |
| 2.2  | 2.2. Installation Instructions1              | 0   |
| 2.3. | Starting for the first time1                 | 1   |
| 2.3  | 8.1. Running the software1                   | 1   |
| 2.3  | 3.2. Initial Configuration1                  | 1   |
| 2.4. | Setting up the Options                       | 2   |
| 2.4  | A.1. COM Ports Tab (RS232 only)1             | 12  |
| 2.4  | A.Z. Network Tab                             | 4   |
| 2.4  | 4.3. Programs rab                            | 17  |
| 2.4  | A 4 1 CSV Storago Enabled                    |     |
| 2    | 2.4.4.1. CSV Storage Enabled                 | 10  |
| 2    | 2.4.4.2. For otorage Enabled                 | 20  |
| 2    | 2444 Local Database Enabled                  | 22  |
| 2.5. | Test Results                                 | 23  |
| 2.5  | 5.1. Receiving Test Results                  | 23  |
| 2.5  | 5.2. Real-Time Monitoring                    | 24  |
| 2.5  | 5.3. Saving results as CSV                   | 26  |
| 2.5  | 6.4. Saving Results to an External Database2 | 27  |
| 2    | 2.5.4.1. Introduction                        | 27  |
| 2    | 2.5.4.2. Database Tables                     | 28  |
| 2    | 2.5.4.3. Use of data in Database             | 31  |
| 2.6. | LocalDB Database + Report Generator          | 32  |
| 2.6  | 6.1. LocalDB Location                        | 32  |
| 2.6  | 5.2. LocalDB Reporting                       | 33  |
| 2    | 2.6.2.1. Selecting and filtering data        | 33  |
| .2   | 2.6.2.2. Summary Tab                         | 34  |
| 2    | 2.6.2.3. Results Tab                         | 55  |
| 2    | 2.0.2.4. Overall Kun Kesults                 | 30  |
| 2    |                                              | )/  |
| 3. ( | Change Log 3                                 | 8   |
| 3.1. | AT SERVER dotNET software                    | 38  |
| 3.2. | AT SERVER dotNET manual4                     | 10  |

# **1. Introduction**

## 1.1. AT Server dotNET New Features

The AT SERVER dotNET is a complete rewrite of the AT SERVER program.

This has allowed us to take advantage of native MS libraries for communications, to speed up results saving and to better support the Ethernet functionality on the AT5600, as well as implement new and exciting features quickly as the AT5600 and AT Server develop in the coming months.

The latest version still supports the AT3600 and ATi as well as the AT5600.

As before, multiple units, of different models, using RS232 or Ethernet, can be connected simultaneously to one AT SERVER.

Or if you prefer, several AT SERVER programs can be run on separate PCs, but still using the same central programs storage folder, central results storage folder and Database store.

## What's New?

## 1.2. Database Connectivity

Connection to your own external MS SQL/ MS ACCESS database is now a free feature of the AT SERVER for all users, whereas as before it was a purchased option.

| File Edit View Project Query Designer Tools Window | / Help<br> 魚兪  X 凸 台   フ・マ<br>  日   22 23 回 月 周 5 | -   🖾   🕞 -   🚦 | <b>7</b> 2   10 _ |
|----------------------------------------------------|---------------------------------------------------|-----------------|-------------------|
| Object Explorer · 귀 × ·                            | /dh7y7rnm4.ATServtblVoltechATUn                   | itID +⊨ ×       |                   |
| Connect + + ×+ = ▼ C →                             | ATUnitID                                          | UnitType        | UnitID            |
| database.windows.net (SQL Server 12.0.2000.8       | I2173434575313A0                                  | AT5600          | 0062              |
| 🖃 🗐 Databases                                      | 02201902121807505C192ECC                          | AT5600          | 0062              |
| 🕀 💼 System Databases                               | 052018121211205737FA1859                          | AT5600          | 0060              |
| · ·                                                | 05201901041517197253016D                          | AT5600          | 0042              |
| ATServerResultsDB                                  | 052019011414011545384F4A                          | AT5600          | 0060              |
|                                                    | 052019012809375241A37927                          | AT5600          | 0064              |
| 🕀 💼 System Tables                                  | 0520190211093004017711F9                          | AT5600          | 0064              |
| 🕀 🗰 External Tables                                | 05201904021125066E226D85                          | AT5600          | 0064              |
| GraphTables                                        | 05201904241628220D4F495D                          | AT5600          | 0064              |
| ItblVoltechATUnitID                                | 052019062511341317C51D78                          | AT5600          | 0064              |
| dbo.tblVoltechResults                              | 052010070/1611382/01/0615/                        | AT5600          | 0064              |
|                                                    | 052019071611335600103043                          | ATEGOO          | 0004              |
| Tiews                                              | 0520190710113250001B3842                          | A13000          | 0004              |
| External Resources                                 | 0520190812151052645E3A0C                          | A15600          | 0064              |

See 2.5.4 for more details.

## 1.3. Results

Enhanced results display, and batch statistics is now free for all users, whereas before it was a purchased option.

Customizable file names for CSV results, allowing for easier identification of results files.

| 🛎 Settings 🛛 🗙                                            |                                                                                                    |                                                                                                    |   |  |  |  |  |  |  |
|-----------------------------------------------------------|----------------------------------------------------------------------------------------------------|----------------------------------------------------------------------------------------------------|---|--|--|--|--|--|--|
| COM Ports Network Programs Results Groups                 |                                                                                                    |                                                                                                    |   |  |  |  |  |  |  |
| CSV Configuration<br>Results Directory                    |                                                                                                    |                                                                                                    |   |  |  |  |  |  |  |
| C:\Users\F                                                | C:\Users\Richard\Desktop\AT RESULTS Browse                                                                                              |                                                                                                    |   |  |  |  |  |  |  |
| File Name C                                               | File Name Configuration                                                                                                    |                                                                                                    |   |  |  |  |  |  |  |
| <unitsn>_<date>_<partnumber></partnumber></date></unitsn> |                                                                                                    |                                                                                                    |   |  |  |  |  |  |  |
| <unitsn>_<date>_<partnumber></partnumber></date></unitsn> |                                                                                                    |                                                                                                    |   |  |  |  |  |  |  |
| <pre>Cate&gt;_<f <="" pre=""></f></pre>                   | er>_ <date< th=""><th>e&gt;_<unitsn<br>e&gt;_<unitsn< th=""><td>&gt;</td><td></td><td></td><td></td></unitsn<></unitsn<br></th></date<> | e>_ <unitsn<br>e&gt;_<unitsn< th=""><td>&gt;</td><td></td><td></td><td></td></unitsn<></unitsn<br> | > |  |  |  |  |  |  |

See 2.4.4.1 for more details.

## 1.4. Interface

Results columns and positions are now configurable to allow you flexibility in the results displayed.

Font size is changeable to make results easier to see on screen.

| AT AT                 | Server                    |                     |           |                            |             |                  |                                       | 2                                           | - 🗆 X  |
|-----------------------|---------------------------|---------------------|-----------|----------------------------|-------------|------------------|---------------------------------------|---------------------------------------------|--------|
| File                  | Setup                     | View Help           |           |                            |             |                  |                                       |                                             |        |
| CO                    | M15] [0                   | COM16] 1            | 018       |                            |             |                  |                                       |                                             |        |
| Unit<br>Seria         | al #                      | AT5600<br>1018      |           |                            |             |                  | Last Part                             | FAIL                                        |        |
| Part                  | Number                    | 10 CT100-5 L        |           | AQL (%)                    | None        | 1                | AQL (#)                               | None                                        |        |
| Oper<br>Batcl<br>Part | ator #<br>h #<br>Serial # | N/A<br>76FD4<br>N/A |           | Passes<br>Fails<br>Retries | 0<br>1<br>0 |                  | % Fail<br>Last 10 TX<br>Date and Time | 100.000%<br>1 Failed<br>2020-07-21 13:38:45 |        |
|                       | #                         | Test<br>Name        | Minimum   | Maximum                    | Result      | Failure<br>Count | Polarity                              | Polarity<br>Failure<br>Count                | Errors |
| *                     | 1                         | R                   |           | 600.00 mΩ                  | 18.833 mΩ   | 0                |                                       | 0                                           | 0000   |
|                       | 2                         | R                   |           | 50.000 mΩ                  | 15.083 mΩ   | 0                |                                       | 0                                           | 0000   |
|                       | 3                         | LS                  | 18.000 mH | 20.000 mH                  | 20.209 mH   | 1                |                                       | 0                                           | 0000   |
|                       | 4                         | TR                  | 1.8571    | 2.1579                     | 2.0027      | 0                | Positive                              | 0                                           | 0000   |

See 2.5.2 for more details.

## 1.5. Built-In LocalDB and Reports

The AT SERVER now also comes free with a built in Microsoft LocalDB database.

This saves a copy of all results locally on the PC to a MS LocalDB database.

This then, allows users to use the free built-in reporting function to quickly analyze data, without any need for expertise in databases.

Also provides a silent back up, that will update your CSV results storage or MDB/SQL external database if a communications or network failure temporarily make these inaccessible to the PC.

| Summary           | Results |     |           |           |            |            |            |            |            |            |              |   |
|-------------------|---------|-----|-----------|-----------|------------|------------|------------|------------|------------|------------|--------------|---|
| Overall<br>Passed | 10      | (8: | 3.333%)   |           |            |            |            |            |            |            |              |   |
| Failed            | 2       | (11 | 6.667%)   |           |            |            |            |            |            |            |              |   |
| By Test           |         |     |           |           |            |            |            |            |            |            |              | _ |
|                   | Test #  | *   | Test Type | Run Count | Min Limit  | Max Limit  | Min Result | Max Result | Mean       | Std. Dev.  | Failure Rate | P |
|                   |         | 1   | R         | 12        | 1.1700E-01 | 1.4300E-01 | 1.2826E-01 | 4.1666E-01 | 1.5292E-01 | 7.9521E-02 | 8.333%       |   |
|                   |         | 2   | R         | 12        | 4.0500E-01 | 4.9500E-01 | 4.6042E-01 | 4.7810E-01 | 4.6271E-01 | 4.9965E-03 | 0%           |   |
|                   |         | 3   | R         | 12        |            | 1.0000E-01 | 8.0739E-02 | 8.0839E-02 | 8.0802E-02 | 2.9611E-05 | 0%           |   |
|                   |         | 4   | R         | 12        |            | 1.0000E-01 | 8.0545E-02 | 8.0665E-02 | 8.0613E-02 | 3.5717E-05 | 0%           |   |
|                   |         | 5   | LS        | 12        | 1.1430E-04 | 1.3970E-04 | 1.2337E-04 | 1.2356E-04 | 1.2348E-04 | 6.2511E-08 | 0%           |   |
|                   |         | 6   | LL        | 12        |            | 7.0000E-06 | 5.7839E-06 | 6.6857E-06 | 6.1599E-06 | 2.3024E-07 | 0%           |   |
|                   |         | 7   | TR        | 12        | 4,6191E+00 | 4.9048E+00 | 4.6908E+00 | 5.0692E+00 | 4.7232E+00 | 1.0430E-01 | 8.333%       |   |
|                   |         | 8   | TR        | 12        | 3.3448E+00 | 3.5517E+00 | 3.4393E+00 | 3.4418E+00 | 3.4408E+00 | 7.1510E-04 | 0%           |   |
|                   |         | 9   | TR        | 12        | 3.3448E+00 | 3.5517E+00 | 3.4320E+00 | 3.1971E+02 | 2.9789E+01 | 8.7413E+01 | 8.333%       | 1 |
|                   | 8       | 10  | HPAC      | 12        |            | 5.0000E-03 | 4.3145E-05 | 4.4018E-05 | 4.3708E-05 | 2 5184E-07 | 0%           |   |

See 2.6 for more details.

## 1.6. History of AT Server Versions

|                   | AT Server                   | AT Server         | AT Server         |
|-------------------|-----------------------------|-------------------|-------------------|
|                   | Legacy Version              |                   | dotNET            |
| Version           | V 3.26.05                   | V 3.40.04         | V 4.00.00         |
| PC O/S            | WINDOWS XP,<br>2000, VISTA, | WINDOWS 7,8,10.   | WINDOWS 7,8,10.   |
|                   | 7,8,10.                     | 32-bit and 64-bit | 32-bit and 64-bit |
|                   | 32-bit and 64-bit           |                   |                   |
| AT Testers        |                             | AT5600            | AT5600            |
| Supported         | AT3600                      | AT3600            | AT3600            |
|                   | ATi                         | ATi               | Ati               |
| CSV results       | YES                         | YES               | YES               |
| Storage           | (As *.ATR)                  | (As *.ATR)        | (As *.CSV)        |
| External          | YES                         | YES               | YES               |
| storage           | purchased option            | purchased option  | FREE              |
| Built-in database | NO                          | NO                | YES               |
| results reporting |                             |                   | FREE              |
| OLE commands      | YES                         | NO                | NO                |

## **2. AT Series Server Software**

Centralized data storage for the AT Series Transformer Testers

## 2.1. Introduction

This chapter will guide you through the operation of the AT Series Server application.

The server program supplied with your AT series tester may be considered as an on-line storage system.

The server will handle two types of data:

Test Programs – providing a central store for \*.ATP programs that can then be sent to multiple AT units.

Test Results - Results can be gathered again to a single folder as separate ATR (CSV) files and/or to a single Database file.

Test programs that are created using the AT Editor application should be stored into the (user definable) server program file directory.

All testers connected to the server then have access to the same program file store.

Programs are requested by an AT tester, recalled from the server, and then sent to the AT tester for execution.

Test results are generated from every program execution, and (if the option is set in the program) then sent to the server for display and storage.

The data is then stored in a file or a database for record keeping and analysis.

The features of the server include:

MS Windows application style dialogues and tools

Storage of all previously created test programs

Transfer of test programs to the AT tester on request

Test results may be received and stored in a database ready format for easy offline analysis.

## 2.2. Installing the Server Software

All software and any free updates are available from the Voltech website www.voltech.com., specifically, on the downloads page www.voltech.com/Support/Downloads

## 2.2.1. Computer Requirements

Before attempting to install any Windows software, check that the PC satisfies the following hardware requirements:

Operating system:

Windows 7, 8 and 10.

32 or 64 Bit.

## 2.2.2. Installation Instructions

Download and follow the instructions to install the AT Server software.

The installation program will suggest a folder in which to place the installation files:

This directory will be created if it does not already exist.

If you want to place the files elsewhere, browse to another directory.

If you have a previous version of the Server software already installed on your PC, the procedure outlined above may also be used to install an updated version.

None of your program files will be lost.

# 2.3. Starting for the first time

## 2.3.1. Running the software

When the installation of the software has been completed, you will see the Server icon in the program group 'Voltech Instruments'

Double-click this icon to start the program.

The first time the program runs it will show the communications configuration screen.

|                                                      | X Settings    |          |  |  |  |  |  |
|------------------------------------------------------|---------------|----------|--|--|--|--|--|
| XM Ports         Network           Enabled COM Ports | Programs Resu | s Groups |  |  |  |  |  |

For full details of the communications configuration, please see later in this document.

The check box 'Do not display this dialogue at Startup' exists to prevent it from being displayed each time the Server application is launched. When this option is activated, this dialogue box can be accessed via the Setup > Settings menu.

## 2.3.2. Initial Configuration

Before starting to use the software, it is recommended to configure the options. Section 2.4 provides a step-by-step instruction to configure the Server software for proper operation.

## 2.4. Setting up the Options

All Server software options are configured through the Setup menu as shown.

| 🛎 AT | Server |        |      |  |
|------|--------|--------|------|--|
| File | Setup  | View   | Help |  |
|      | Se     | ttings |      |  |
|      |        |        |      |  |
|      |        |        |      |  |

## 2.4.1. COM Ports Tab (RS232 only)

The COM Ports dialog may be displayed when the software starts up or by using the **Setup >Settings** option from the Server menu

There are two methods for communicating with the AT5600. RS232 or Ethernet. The recommended method is using an Ethernet network connection. RS232 communications is also an option (as used for the AT3600 and ATi products.)

Clicking on clicking the COM port setting of the "Configure Server Communications" dialog will show a list of available PC COM ports as shown.

| 🛎 Settings                                                                                                    | 5                   |          |         |    | ×    |
|----------------------------------------------------------------------------------------------------|---------------------|----------|---------|----|------|
| COM Ports<br>Enabled CC<br>COM11<br>COM12<br>COM13<br>COM14<br>COM15<br>COM16<br>COM17<br>COM17<br>COM18<br>COM4 | Network<br>DM Ports | Programs | Results |    |      |
| Show On                                                                                                    | Startup             |          | ОК      | Ca | ncel |

Select a COM port that is connected to the server port of an AT series tester, and then click the check box to add this AT to the list of open channels as shown.

#### CHAPTER 16 - CHANGE LOG

| 🛎 AT Server   |      |           |         |        |         |            |              | —          |            | ×   |
|---------------|------|-----------|---------|--------|---------|------------|--------------|------------|------------|-----|
| File Setup    | View | Help      |         |        |         |            |              |            |            |     |
| [COM15]       |      |           |         |        |         |            |              |            |            |     |
| Unit          | None |           |         |        |         | Last Part  |              |            |            |     |
| Serial #      | None |           |         |        |         |            |              |            |            |     |
| Part Number   | None |           | AQL (%) |        | None    | AQL (#)    |              |            | No         | one |
| Operator #    | N/A  |           | Passes  |        | 0       | % Fail     |              |            | 0.00       | 0%  |
| Batch #       | N/A  |           | Fails   |        | 0       | Last 10 TX |              |            | 0 Failed   |     |
| Part Serial # | N/A  |           | Retries |        | 0       | Date and 1 | Time 12:     | :23:30 UT( | C 12-Jul-2 | 018 |
| #             |      | Test Name | Minimum | Result | Maximum | i Fa       | ailure Count | Erro       | ors        |     |
|               |      |           |         |        |         |            |              |            |            |     |
|               |      |           |         |        |         |            |              |            |            |     |
|               |      |           |         |        |         |            |              |            |            |     |
|               |      |           |         |        |         |            |              |            |            |     |
|               |      |           |         |        |         |            |              |            |            |     |
|               |      |           |         |        |         |            |              |            |            |     |
|               |      |           |         |        |         |            |              |            |            |     |
|               |      |           |         |        |         |            |              |            |            |     |

If successful, a new results window will be displayed as shown above. The title bar of the results window shows which testers results will be shown in this window (in this case, "AT on COM15").

The Server software is now ready to communicate with the AT tester.

NOTE: So far, no communications will have taken place with the unit. To confirm it is set up correctly, communications must be assessed from the AT series tester.

## 2.4.2. Network Tab

The recommended method for communicating with an AT5600 is using Ethernet Network Communications

This will communicate over a standard TCP/IP Ethernet network using the Ethernet interface on the computer and AT5600.

To enable network communications, select the option to "Enable network communications"

| 🛎 Setting                                                                                                    | s          |             |         | ×      |  |  |  |  |
|----------------------------------------------------------------------------------------------------|------------|-------------|---------|--------|--|--|--|--|
| COM Ports                                                                                                    | Network    | Programs    | Results |        |  |  |  |  |
| 🗹 Enable                                                                                                    | Network Co | ommunicatio | ns      |        |  |  |  |  |
| Networked ATs<br>UDP Port: 1901<br>TCP Port: 36003<br>100011200023 - 192.168.2.238                                         |            |             |         |        |  |  |  |  |
| 100011200026 - 192.168.2.229<br>100011200060 - 192.168.2.52<br>100011200064 - 192.168.2.94<br>100011200132 - 192.168.2.124 |            |             |         |        |  |  |  |  |
|                                                                                                    |            |             |         |        |  |  |  |  |
|                                                                                                    |            |             |         |        |  |  |  |  |
| Refres                                                                                                    | Refresh    |             |         |        |  |  |  |  |
| Show On                                                                                                    | Startup    |             |         |        |  |  |  |  |
|                                                                                                    |            |             | ОК      | Cancel |  |  |  |  |

The REFRESH button will scan all available IP addresses and report which AT5600 are currently on the network and available for connection. See example above showing five units connected on different IP addresses.

When starting the server after enabling the network communications server, the computer firewall may give a warning and ask for permission for the server to communicate over the network. This must be allowed otherwise communications cannot take place.

With network communications, the results window is not shown UNTIL communication is initiated from the AT5600.

When initiated the results window title bar will identify the AT by the network IP address it has connected from.

| 🛎 AT Server   |        |           |           |        |         |          |           |         | _      |           | ×  |
|---------------|--------|-----------|-----------|--------|---------|----------|-----------|---------|--------|-----------|----|
| File Setup    | View H | elp       |           |        |         |          |           |         |        |           |    |
| [192.168.2    | .94]   |           |           |        |         |          |           |         |        |           |    |
| Unit          | None   |           |           |        |         | Last Par | rt        |         |        |           |    |
| Serial #      | None   |           |           |        |         |          |           |         |        |           |    |
| Part Number   | None   |           | AQL (%)   |        | None    | AQI (#)  |           |         |        | No        | ne |
|               | Home   |           | //d2 (/0) |        |         |          |           |         |        |           |    |
| Operator #    | N/A    |           | Passes    |        | 0       | % Fail   |           |         |        | 0.000     | %  |
| Batch #       | N/A    |           | Fails     |        | 0       | Last 10  | тх        |         |        | 0 Fail    | ed |
| Part Serial # | N/A    |           | Retries   |        | 0       | Date and | d Time    | 12:29:1 | 18 UTC | 12-Jul-20 | 18 |
| #             |        | Test Name | Minimum   | Result | Maximur | m        | Failure C | ount    | Erro   | rs        |    |
|               |        |           |           |        |         |          |           |         |        |           |    |
|               |        |           |           |        |         |          |           |         |        |           |    |
|               |        |           |           |        |         |          |           |         |        |           |    |
|               |        |           |           |        |         |          |           |         |        |           |    |
|               |        |           |           |        |         |          |           |         |        |           |    |
|               |        |           |           |        |         |          |           |         |        |           |    |
|               |        |           |           |        |         |          |           |         |        |           |    |

## 2.4.3. Programs Tab

This defines the directory where your \*.ATP test program files will be fetched from.

These can be on a local PC or a network drive.

Change these settings using the BROWSE button if you wish to nominate your own program and results storage directories.

| 🛎 Setting                               | s       |             |         |        | × |
|-----------------------------------------|---------|-------------|---------|--------|---|
| COM Ports                               | Network | Programs    | Results |        |   |
| Program Fo<br>C:\Users\F<br>Available P | Network | sktop\AT PF | ROGRAMS | Browse |   |
| Show On                                 | Startup |             | ОК      | Cancel |   |

The setting of storage path directories may be altered at any time.

The number of valid ATP files in the directory are listed on the dialog box (e.g., 47 as shown above)

## 2.4.4. Results Tab

This Tab defines how and where the AT Server will save the Test Results.

You can choose these 4 following options independently of each other, by enabling the tick boxes.

| 🛎 Setting             | s                                                                                                    |                                                                 |           |              | × |
|-----------------------|----------------------------------------------------------------------------------------------------|-----------------------------------------------------------------|-----------|--------------|---|
| COM Ports             | Network                                                                                                 | Programs                                                        | Results   | Groups       |   |
| CSV St                | orage Enab                                                                                              | oled 🛛                                                          | TSV Sto   | rage Enabled |   |
| CSV/TSV<br>Results Di | Configurati<br>rectory                                                                                  | ion                                                             |           |              |   |
| C:\Users\             | Richard\D                                                                                               | esktop\AT                                                       | RESULTS   | Browse       |   |
| File Name             | Configurati                                                                                             | ion                                                             |           |              |   |
| <date>_&lt;</date>    | <partnumb< td=""><td>er&gt;_<unitsn< td=""><td>۷&gt;</td><td>~</td><td></td></unitsn<></td></partnumb<> | er>_ <unitsn< td=""><td>۷&gt;</td><td>~</td><td></td></unitsn<> | ۷>        | ~            |   |
| Database              | Configurati                                                                                             | on                                                              |           |              | • |
|                       | Bu                                                                                                    | iild Connecti                                                   | on String |              |   |
|                       |                                                                                                    | Test Conne                                                      | ection    |              |   |
| 🗹 Local D             | atabase En                                                                                              | abled                                                           |           |              |   |
| Show On               | Startup                                                                                                 |                                                                 | ок        | Cancel       |   |

#### 2.4.4.1. CSV Storage Enabled

This will save the results as CSV files in the nominated directory.

As with programs this can be on the local PC or a network drive.

The results directory can only be changed when there is no communication. Close any open COM channels before attempting to change the results directory.

NOTE – The old legacy versions of AT SERVER store these as \*.ATR (At results) but are in fact just CSV files with a different file extension.

To make these easier to work with (and automatically open in EXCEL or similar) the dotNET SERVER now saves as native CSV files.

The file names for the CSV files can be customized to your preference using the dropdown box to one of the three following formats.

<UnitSN>\_<Date>\_<PartNumber>.CSV <Date>\_<PartNumber>\_<UnitSN>.CSV <PartNumber>\_<<Date>\_<UnitSN>.CSV <Date>.CSV

Where UnitSN last 4 digits of serial of AT

Date yyyymmddhhmmss

ParrtNumber The Test program name used on the AT.

This allows for much simple alpha sorting using windows on the results directory and allows results to be found without the need to search WITHIN the file contents, as with the old legacy AT SERVER results files.

#### 2.4.4.2. TSV Storage Enabled

#### **NEW IN V 4.1.8440**

If enabled, this will save the results as a TXT "Tab Separated Values" file in the nominated directory.

This has been added for better user experience for European customers who may wish to use the comma "," as their decimal delimiter.

The TSV/TXT files are created using the PC settings, so if you have comma set as decimal character, this will be used.

|   | 001 R<br>Minimum | Maximum | Reading |      | 002 R<br>Minimum | Maximum | Reading  |      | 003 R<br>Minimum |
|---|------------------|---------|---------|------|------------------|---------|----------|------|------------------|
| C | 0,077            | 0,143   | 0,12099 | Pass | 0,176            | 0,264   | 0,185117 | Pass | 0,198            |

As with programs and CSV results this can be on the local PC or a network drive. The results directory can only be changed when there is no communication. Close any open COM channels before attempting to change the results directory.

The file names for the TXT files can be customized to your preference using the dropdown box to one of the three following formats.

<UnitSN>\_<Date>\_<PartNumber>.TXT

<Date>\_<PartNumber>\_<UnitSN>.TXT

<PartNumber>\_<<Date>\_<UnitSN>.TXT

<Date>.TXT

| Where | UnitSN      | last 4 digits of serial of AT    |
|-------|-------------|----------------------------------|
|       | Date        | yyyymmddhhmmss                   |
|       | ParrtNumber | Test program name used on the AT |

This allows for much simple alpha sorting using windows on the results directory and allows results to be found without the need to search WITHIN the file contents, as with the old legacy AT SERVER results files.

#### 2.4.4.3. External Database Enabled

This allows you to select and external database to connect to, and automatically send your results to

Full details of the database schema are in 2.5.4

To enable this

- 1, click the Database Enabled tick box
- 2, Click Build connection string
- 3, Choose your database type

| Choose Data Source                                                                        | ? >                                                                                                    | < |
|-------------------------------------------------------------------------------------------|----------------------------------------------------------------------------------------------------|---|
| Data source:<br>Microsoft Access Database File<br>Microsoft SQL Server<br>Oracle Database | Description<br>Use this selection to connect to<br>Microsoft SQL Server 2005 or above<br>using the .NET Framework Data<br>Provider for SQL Server. |   |
| Data provider:                                                                            |                                                                                                    |   |
| .NET Framework Data Provider for SC $ \smallsetminus $                                    |                                                                                                    |   |
| .NET Framework Data Provider for OLE D<br>.NET Framework Data Provider for SQL Sector     | B<br>Inver OK Cancel                                                                                                    |   |

Either Microsoft Access / MS SQL

4, Choose data provider

| Choose Data Source                                                                        | ? ×                                                                                                    |
|-------------------------------------------------------------------------------------------|----------------------------------------------------------------------------------------------------|
| Data source:<br>Microsoft Access Database File<br>Microsoft SQL Server<br>Oracle Database | Description<br>Use this selection to connect to a<br>Microsoft Access database file<br>through the .NET Framework Data<br>Provider for OLE DB. |
| Data provider:                                                                            |                                                                                                    |
| .NET Framework Data Provider for OI $ \sim $                                              |                                                                                                    |
| Always use this selection                                                                 | OK Cancel                                                                                                    |

#### 5 Click OK

6 You can then enter to specific credentials to connect to your chosen database.

7 Once completed use the TEST CONNETION button to verify that the AT SERVER and communicate to your database.

8 At this point the AT Server will automatically create the 4 required database tables if they do not already exist.

#### 2.4.4.4. Local Database Enabled

This allows you to enable or disable your results being sent to the Microsoft LocalDB database on the AT server PC

If this is disabled, then no new results will be visible in the Report viewer (see 2.6)

## 2.5. Test Results

## 2.5.1. Receiving Test Results

By default, the AT series tester does not automatically send test results back to the server.

Results will only be sent back for test programs (\*.ATP) that have been set up with the 'Send Results to Server' option enabled.

The server receives test results from the tester via the same serial or Ethernet connection used for transferring test programs to the tester.

Where more than one tester is connected to your server PC, the one server program handles all the transformer tester results as well as acting as the central program server.

## 2.5.2. Real-Time Monitoring

Each time a COM port to an AT series tester connection is opened (using the SETUP, COMMUNICATION menu), an accompanying result monitoring window will be created.

One result monitoring window will be present for each open AT or channel.

When results are sent from the tester (either RS232 or ETHERNET) they will be displayed in the monitoring window before passing to the CSV or DB results file (if enabled).

The most recent result for each channel will be visible in the window.

For ease of viewing, the font size can be changed via the View Menu> Font Size settings.

#### Font Size: Small

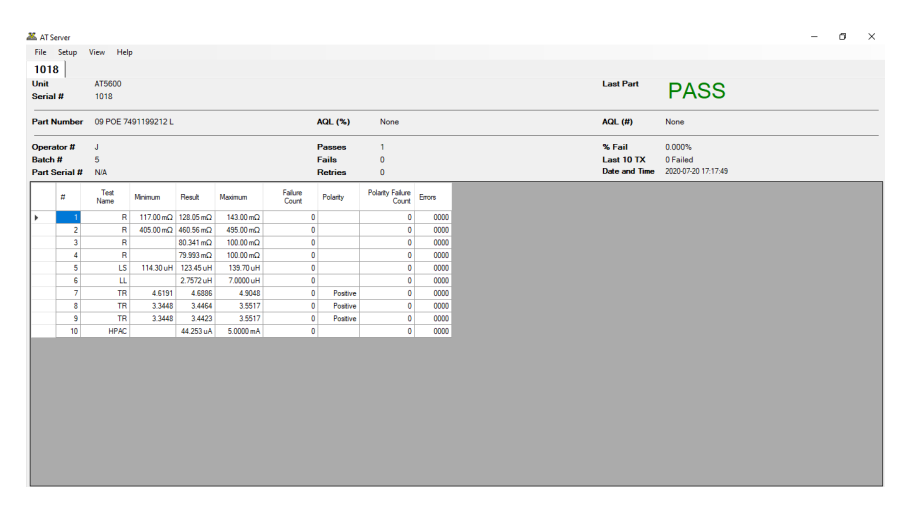

#### Font Size: Medium

| 👗 AT:                 | Server                    |                     |           |                    |                        |               |          |                                       |                                           |        | - o | × |
|-----------------------|---------------------------|---------------------|-----------|--------------------|------------------------|---------------|----------|---------------------------------------|-------------------------------------------|--------|-----|---|
| File                  | Setup                     | View Help           |           |                    |                        |               |          |                                       |                                           |        |     |   |
| 101                   | 8                         |                     |           |                    |                        |               |          |                                       |                                           |        |     |   |
| Unit<br>Seria         | a #                       | AT5600<br>1018      |           |                    |                        |               |          | Last Part                             | PASS                                      |        |     |   |
| Part                  | Number                    | 09 POE 7491199212 L |           | AQL                | . (%) None             |               |          | AQL (#)                               | None                                      |        |     |   |
| Oper<br>Batcl<br>Part | ator #<br>n #<br>Serial # | J<br>5<br>N/A       |           | Pas<br>Fail<br>Ret | ses 1<br>s 0<br>nies 0 |               |          | % Fail<br>Last 10 TX<br>Date and Time | 0.000%<br>0 Failed<br>2020-07-20 17:17:49 |        |     |   |
|                       | #                         | Test Name           | Minimum   | Result             | Maximum                | Failure Count | Polarity | Polarity Fa                           | ailure Count                              | Errors |     |   |
| ۶.                    | 1                         | R                   | 117.00 mΩ | 128.05 mΩ          | 143.00 mΩ              | 0             |          |                                       | 0                                         | 0000   |     |   |
|                       | 2                         | R                   | 405.00 mΩ | 460.56 mΩ          | 495.00 mΩ              | 0             |          |                                       | 0                                         | 0000   |     |   |
|                       | 3                         | R                   |           | 80.341 mΩ          | 100.00 mΩ              | 0             |          |                                       | 0                                         | 0000   |     |   |
|                       | 4                         | R                   |           | 79.993 mΩ          | 100.00 mΩ              | 0             |          |                                       | 0                                         | 0000   |     |   |
|                       | 5                         | LS                  | 114.30 uH | 123.45 uH          | 139.70 uH              | 0             |          |                                       | 0                                         | 0000   |     |   |
|                       | 6                         | LL                  |           | 2.7572 uH          | 7.0000 uH              | 0             |          |                                       | 0                                         | 0000   |     |   |
|                       | 7                         | TR                  | 4.6191    | 4.6886             | 4.9048                 | 0             | Positive |                                       | 0                                         | 0000   |     |   |
|                       | 8                         | TR                  | 3.3448    | 3.4464             | 3.5517                 | 0             | Positive |                                       | 0                                         | 0000   |     |   |
|                       | 9                         | TR                  | 3.3448    | 3.4423             | 3.5517                 | 0             | Positive |                                       | 0                                         | 0000   |     |   |
|                       | 10                        | HPAC                |           | 44.253 uA          | 5.0000 mA              | 0             |          |                                       | 0                                         | 0000   |     |   |

## Font Size: Large

| 👗 AT | Server        |                     |           |               |           |                             |          | - ø ×   |
|------|---------------|---------------------|-----------|---------------|-----------|-----------------------------|----------|---------|
| File | Setup         | View Help           |           |               |           |                             |          |         |
| 10   | 18            |                     |           |               |           |                             |          |         |
| Unit | al #          | AT5600<br>1018      |           |               |           | Last Part PAS               | S        |         |
| Part | Number        | 09 POE 7491199212 L | AQL       | . (%) None    |           | AQL (#) None                |          |         |
| Ope  | rator #       | J                   | Pas       | ses 1         |           | % Fail 0.000%               |          |         |
| Part | h#<br>Serial# | N/A                 | Fail      | s 0<br>ries 0 |           | Date and Time 2020-07-20 17 | :17:49   |         |
|      | #             | Test Name           | Minimum   | Result        | Maximum   | Failure Count               | Polarity | Polarit |
| •    | 1             | R                   | 117.00 mΩ | 128.05 mΩ     | 143.00 mΩ | 0                           |          |         |
|      | 2             | R                   | 405.00 mΩ | 460.56 mΩ     | 495.00 mΩ | 0                           |          |         |
|      | 3             | R                   |           | 80.341 mΩ     | 100.00 mΩ | 0                           |          |         |
|      | 4             | R                   |           | 79.993 mΩ     | 100.00 mΩ | 0                           |          |         |
|      | 5             | LS                  | 114.30 uH | 123.45 uH     | 139.70 uH | 0                           |          |         |
|      | 6             | LL                  |           | 2.7572 uH     | 7.0000 uH | 0                           |          |         |
|      | 7             | TR                  | 4.6191    | 4.6886        | 4.9048    | 0                           | Positive |         |
|      | 8             | TR                  | 3.3448    | 3.4464        | 3.5517    | 0                           | Positive |         |
|      | 9             | TR                  | 3.3448    | 3.4423        | 3.5517    | 0                           | Positive |         |
|      | 10            | HPAC                |           | 44.253 uA     | 5.0000 mA | 0                           |          | ~       |

For ease of indication, any FAILED tests will be highlighted in red as below

| 👗 AT                                                                                                    | Server                                    |                                                |                                                                   |                                                                                                    |                                                                                                    |                                                                                                    |                                  |                                                                                             |                                                                                                    |
|----------------------------------------------------------------------------------------------------|-------------------------------------------|------------------------------------------------|-------------------------------------------------------------------|----------------------------------------------------------------------------------------------------|----------------------------------------------------------------------------------------------------|----------------------------------------------------------------------------------------------------|----------------------------------|---------------------------------------------------------------------------------------------|----------------------------------------------------------------------------------------------------|
| File                                                                                                    | Setup                                     | View Help                                      |                                                                   |                                                                                                    |                                                                                                    |                                                                                                    |                                  |                                                                                             |                                                                                                    |
| [192                                                                                                    | .168.1                                    | 1.152]                                         |                                                                   |                                                                                                    |                                                                                                    |                                                                                                    |                                  |                                                                                             |                                                                                                    |
| Unit                                                                                                    |                                           | AT5600                                         |                                                                   |                                                                                                    |                                                                                                    |                                                                                                    |                                  |                                                                                             |                                                                                                    |
| Seria                                                                                                    | 1#                                        | 1018                                           |                                                                   |                                                                                                    |                                                                                                    |                                                                                                    |                                  |                                                                                             |                                                                                                    |
| Part I                                                                                                    | Number                                    | 09 POE 74                                      | 91199212 L                                                        |                                                                                                    |                                                                                                    | AQL (%)                                                                                                    | None                             |                                                                                             |                                                                                                    |
| Opera                                                                                                    | ator #                                    | J                                              |                                                                   |                                                                                                    |                                                                                                    | Passes                                                                                                    | 1                                |                                                                                             |                                                                                                    |
| Batch                                                                                                    | n #                                       | 5                                              |                                                                   |                                                                                                    |                                                                                                    | Fails                                                                                                    | 1                                |                                                                                             |                                                                                                    |
| Part \$                                                                                                    | Serial #                                  | N/A                                            |                                                                   |                                                                                                    |                                                                                                    | Retries                                                                                                    | 0                                |                                                                                             |                                                                                                    |
|                                                                                                    | #                                         | Test Name                                      | Minimum                                                           | Dogult                                                                                                    | Mawimum                                                                                                    | Enilum Count                                                                                                    | Polority                         | Palarity Eailura Count                                                                      | Eman                                                                                                    |
|                                                                                                    |                                           | reachante                                      | Mill III III III                                                  | nesuit                                                                                                    | Maximum                                                                                                    | Failure Count                                                                                                    | Foldiny                          | Foldiny Fallure Count                                                                       | Citors                                                                                                    |
| •                                                                                                    | 1                                         | R                                              | 117.00 mΩ                                                         | 127.85 mΩ                                                                                                    | 143.00 mΩ                                                                                                    | Pailure Count<br>0                                                                                                    | roidity                          | 0                                                                                           | 0000                                                                                                    |
| •                                                                                                    | 1                                         | R                                              | 117.00 mΩ<br>405.00 mΩ                                            | 127.85 mΩ<br>459.09 mΩ                                                                                             | 143.00 mΩ<br>495.00 mΩ                                                                                                    | 0 0                                                                                                    | Polanty                          | 0                                                                                           | 0000                                                                                                    |
| •                                                                                                    | 1<br>2<br>3                               | R                                              | 117.00 mΩ<br>405.00 mΩ                                            | 127.85 mΩ<br>459.09 mΩ<br>80.100 mΩ                                                                                | 143.00 mΩ<br>495.00 mΩ<br>100.00 mΩ                                                                                                    | 0<br>0                                                                                                    | rolanty                          | 0<br>0<br>0<br>0                                                                            | 0000 0000 0000                                                                                                    |
| •                                                                                                    | 1<br>2<br>3<br>4                          | R<br>R<br>R                                    | 117.00 mΩ<br>405.00 mΩ                                            | 127.85 mΩ<br>459.09 mΩ<br>80.100 mΩ<br>79.789 mΩ                                                                   | 143.00 mΩ<br>495.00 mΩ<br>100.00 mΩ<br>100.00 mΩ                                                                                                    | 0<br>0<br>0<br>0                                                                                                    | Polaity                          | 0<br>0<br>0<br>0<br>0<br>0<br>0                                                             | 0000<br>0000<br>0000<br>0000                                                                                                    |
| •                                                                                                    | 1<br>2<br>3<br>4<br>5                     | R<br>R<br>R<br>R<br>LS                         | 117.00 mΩ<br>405.00 mΩ<br>114.30 uH                               | 127.85 mΩ<br>459.09 mΩ<br>80.100 mΩ<br>79.789 mΩ<br>123.41 uH                                                      | 143.00 mΩ<br>495.00 mΩ<br>100.00 mΩ<br>100.00 mΩ<br>139.70 uH                                                                                                    | Count     Count     C | Polaity                          | 0<br>0<br>0<br>0<br>0<br>0<br>0<br>0<br>0<br>0<br>0<br>0<br>0                               | 0000<br>0000<br>0000<br>0000<br>0000                                                                                                    |
| A matrix     A matrix     A matrix | 1<br>2<br>3<br>4<br>5<br>6                | R<br>R<br>R<br>R<br>LS<br>LL                   | 117.00 mΩ<br>405.00 mΩ<br>114.30 uH                               | 127.85 mΩ           459.09 mΩ           80.100 mΩ           79.789 mΩ           123.41 uH           3.5321 uH      | 143.00 mΩ<br>495.00 mΩ<br>100.00 mΩ<br>100.00 mΩ<br>139.70 uH<br>7.0000 uH                                                                                       | Parlue Count<br>0<br>0<br>0<br>0<br>0<br>0<br>0<br>0                                                                                                    | Polaiky                          | 0<br>0<br>0<br>0<br>0<br>0<br>0<br>0<br>0<br>0<br>0<br>0<br>0<br>0<br>0<br>0<br>0<br>0<br>0 | 0000<br>0000<br>0000<br>0000<br>0000<br>0000                                                                                                    |
| •                                                                                                    | 1<br>2<br>3<br>4<br>5<br>6<br>7           | R<br>R<br>R<br>LS<br>LL<br>TR                  | 117.00 mΩ<br>405.00 mΩ<br>114.30 uH<br>4.6191                     | 127.85 mΩ<br>459.09 mΩ<br>80.100 mΩ<br>79.789 mΩ<br>123.41 uH<br>3.5321 uH<br>3.9483                               | 143.00 mΩ<br>495.00 mΩ<br>100.00 mΩ<br>100.00 mΩ<br>139.70 uH<br>7.0000 uH<br>4.9048                                                                             | Pancie Count<br>0<br>0<br>0<br>0<br>0<br>0<br>1                                                                                                    | Positive                         | 0<br>0<br>0<br>0<br>0<br>0<br>0<br>0<br>0<br>0<br>0<br>0<br>0<br>0<br>0<br>0<br>0<br>0<br>0 | 0000<br>0000<br>0000<br>0000<br>0000<br>0000<br>0000                                                                                                    |
|                                                                                                    | 1<br>2<br>3<br>4<br>5<br>6<br>7<br>8      | R<br>R<br>R<br>LS<br>LL<br>TR<br>TR            | 117.00 mΩ<br>405.00 mΩ<br>114.30 uH<br>4.6191<br>3.3448           | 127.85 mΩ<br>459.09 mΩ<br>80.100 mΩ<br>79.789 mΩ<br>123.41 uH<br>3.5321 uH<br>3.9483<br>2.8842                     | 143.00 mΩ<br>495.00 mΩ<br>100.00 mΩ<br>100.00 mΩ<br>139.70 uH<br>7.0000 uH<br>4.9048<br>3.5517                                                                   | Pancie Count<br>0<br>0<br>0<br>0<br>0<br>1<br>1<br>1                                                                                                    | Positive<br>Positive             | 0<br>0<br>0<br>0<br>0<br>0<br>0<br>0<br>0<br>0<br>0<br>0<br>0<br>0<br>0<br>0<br>0<br>0<br>0 | 0000<br>0000<br>0000<br>0000<br>0000<br>0000<br>0000                                                                                                    |
|                                                                                                    | 1<br>2<br>3<br>4<br>5<br>6<br>7<br>8<br>9 | R<br>R<br>R<br>R<br>LS<br>LL<br>TR<br>TR<br>TR | 117.00 mΩ<br>405.00 mΩ<br>114.30 uH<br>4.6191<br>3.3448<br>3.3448 | 127.85 mΩ<br>459.09 mΩ<br>80.100 mΩ<br>79.789 mΩ<br>123.41 uH<br>3.5321 uH<br>3.9483<br>2.8842<br>2.8842<br>2.8821 | 143.00 mΩ           143.00 mΩ           495.00 mΩ           100.00 mΩ           139.70 uH           7.0000 uH           4.9048           3.5517           3.5517 | Parkie Count<br>0<br>0<br>0<br>0<br>0<br>1<br>1<br>1                                                                                                    | Positive<br>Positive<br>Positive | Commy Pailure Count                                                                         | 0000           0000           0000           0000           0000           0000           0000           0000           0000           0000           0000           0000           0000           0000           0000 |

## 2.5.3. Saving results as CSV

CSV results will be saved automatically to your chosen results folder as specified in 2.4.4.1, if the Server CSV option is enabled AND the ATP test program also has the "Send results to Server" option enabled.

These can then be opened in EXCEL, Notepad, or any CSV viewer as below.

Please note that if a batch is still being run, and the results file still being used by the AT SERVER, then the file will be locked and only open as read only, until the AT Server releases the file.

|    | AutoSave 💽 🕅 📙               | ?・ ୯ · ▼              | 20200720154204_  | 09 POE 7491 | 1199212 L | _SN1018 -  |         | ⊖ Searc  | :h   |            |          |           |       |         |           | Ric                | chard |
|----|------------------------------|-----------------------|------------------|-------------|-----------|------------|---------|----------|------|------------|----------|-----------|-------|---------|-----------|--------------------|-------|
| F  | ile Home Insert              | Page Layout           | Formulas [       | Data R      | eview     | View       | Help    | Acrobat  |      |            |          |           |       |         |           |                    |       |
| P  | Calibri                      | ~ 11 ~ A              | A                | = **        | eb w      | rap Text   |         | General  | •    | ✓          | Conditio | onal Form | at as | Cell    | Insert De | 🛃 苗<br>lete Format | t 2   |
|    | ~ 🍕 📴                        |                       | <u> </u>         | =   = 4     |           | erge & Cer | nter *  | E . 10   |      | .00 →0     | Formatti | ng∼ Tabl  | e∼ S  | tyles ~ | ~         | ~ ~                |       |
| С  | lipboard 🕠                   | Font                  | F3               | Alig        | nment     |            | F2      | Nu       | nber | ۲ <u>م</u> |          | Styles    |       |         | C         | ells               |       |
| A  | 28 <b>•</b> : ×              | √ f <sub>x</sub>      |                  |             |           |            |         |          |      |            |          |           |       |         |           |                    |       |
| 4  | A                            | В                     | с                | D           | Е         | F          | G       | н        | 1    | J          | к        | L         | м     | N       | 0         | Р                  | Q     |
| 1  | VOLTECH AT5600 RESULTS F     | ILE                   |                  |             |           |            |         |          |      |            |          |           |       |         |           |                    |       |
| 2  | AT Server .Net Version: 4.0. | 7506.40606            |                  |             |           |            |         |          |      |            |          |           |       |         |           |                    |       |
| 3  | Communication Channel: 1     | 92.168.1.152          |                  |             |           |            |         |          |      |            |          |           |       |         |           |                    |       |
| 4  | AT5600 ID: 1018              |                       |                  |             |           |            |         |          |      |            |          |           |       |         |           |                    |       |
| 5  | AT5600 Firmware Version: :   | 1.002.039             |                  |             |           |            |         |          |      |            |          |           |       |         |           |                    |       |
| 6  | File Name: 20200720154204    | 1_09 POE 7491199212 L | SN1018.csv       |             |           |            |         |          |      |            |          |           |       |         |           |                    |       |
| 7  | Test Date: 2020-07-20 15:42  | :04                   |                  |             |           |            |         |          |      |            |          |           |       |         |           |                    |       |
| 8  |                              |                       |                  |             |           |            |         |          |      |            |          |           |       |         |           |                    |       |
| 9  |                              |                       |                  |             |           |            |         |          |      |            |          |           |       |         |           |                    |       |
| 10 |                              |                       |                  |             |           |            |         |          |      |            |          |           |       |         |           |                    |       |
| 11 |                              |                       |                  |             |           |            |         |          |      |            |          |           |       |         |           |                    |       |
| 12 |                              |                       |                  |             |           |            |         |          |      |            |          |           |       |         |           |                    |       |
| 13 | Part #                       | 09 POE 7491199212 L   |                  |             |           |            |         |          |      |            |          |           |       |         |           |                    |       |
| 14 | Fixture ID                   | FIXTURE 289           |                  |             |           |            |         |          |      |            |          |           |       |         |           |                    |       |
| 15 | Operator                     | RR                    |                  |             |           |            |         |          |      |            |          |           |       |         |           |                    |       |
| 16 | Batch #                      | 202007201BTEST        |                  |             |           |            |         |          |      |            |          |           |       |         |           |                    |       |
| 17 | No Fixture Compensation      |                       |                  |             |           |            |         |          |      |            |          |           |       |         |           |                    |       |
| 18 |                              |                       |                  |             |           |            |         |          |      |            |          |           |       |         |           |                    |       |
| 19 |                              |                       |                  |             |           |            |         |          |      |            |          |           |       |         |           |                    |       |
| 20 | Result #                     | Serial #              | Time             | Pass/Fail   |           | 001 R      |         |          |      | 002 R      |          |           |       | 003 R   |           |                    |       |
| 21 |                              |                       |                  |             |           | Minimum    | Maximum | Reading  |      | Minimum    | Maximum  | Reading   |       | Minimum | Maximum   | Reading            |       |
| 22 |                              |                       |                  |             |           |            |         |          |      |            |          |           |       |         |           |                    |       |
| 23 | 1                            |                       | 20/07/2020 15:42 | Pass        |           | 0.117      | 0.143   | 0.128895 | Pass | 0.405      | 0.495    | 0.463402  | Pass  |         | 0.1       | 0.0811677          | Pass  |
| 24 | 2                            |                       | 20/07/2020 15:42 | Pass        |           | 0.117      | 0.143   | 0.128945 | Pass | 0.405      | 0.495    | 0.463469  | Pass  |         | 0.1       | 0.0810398          | Pass  |
| 25 | 3                            |                       | 20/07/2020 15:43 | Pass        |           | 0.117      | 0.143   | 0.128873 | Pass | 0.405      | 0.495    | 0.463458  | Pass  |         | 0.1       | 0.0809798          | Pass  |
| 26 |                              |                       |                  |             |           |            |         |          |      |            |          |           |       |         |           |                    |       |
| 27 |                              |                       |                  |             |           |            |         |          |      |            |          |           |       |         |           |                    |       |
| 28 |                              | 1                     |                  |             |           |            |         |          |      |            |          |           |       |         |           |                    |       |
| 20 |                              | 1                     |                  |             |           |            |         |          |      | 1          |          | 1         |       |         |           |                    |       |
|    | < → 20200720                 | 154204_09 POE 749     | 119921 (+        | )           |           |            |         |          |      |            |          | - E 🔳     |       |         |           |                    |       |
|    |                              |                       |                  |             |           |            |         |          |      |            |          |           |       |         |           |                    | m     |

## 2.5.4. Saving Results to an External Database

### 2.5.4.1. Introduction

The AT Server software can also store test results in an external database (SQL, MS Access).

This provides a powerful and versatile method of recording and analyzing test results historically or on-line.

The AT Server uses standard Windows methods to connect to a variety of databases that conform to these specifications.

Once stored in a database the data may then be analyzed using tools available in the database application or tools provided by specialist software packages such as those available for SPC (Statistical Process Control).

One example of this is to monitor in real time the trend in a winding resistance to identify a defective drum of copper. You would then be able to rectify the fault during production rather than producing a large stock of QA failed transformers all wound with the defective wire.

### 2.5.4.2. Database Tables

The server software automatically creates the following tables in the selected database (if they do not already exist) and stores data within the tables using the structure defined here.

This is true for ALL test programs, regardless of how many tests are in the programs, or the types of tests used in each individual test program.

The tables store all the information that is available concerning the results (including time, date, limits, operator etc.) in a very compact and efficient structure over 4 tables.

Note that new data is not necessarily appended to the end of a table; it may appear anywhere within.

| Table:     | tblVoltechATUnitID |                             |
|------------|--------------------|-----------------------------|
| Field      | Format             | Notes                       |
| ATUnitID   | Text (25)          | Index ID                    |
| UnitType   | Text (10)          | AT5600, AT3600, AT1600, ATi |
| UnitID     | Text (10)          | Unit Serial Number          |
| FirmwareID | Text (10)          | Unit Firmware Version       |

| Table:    | tblVoltechRunID           |                                |
|-----------|---------------------------|--------------------------------|
| Field     | Format                    | Notes                          |
| RunID     | Text (25)                 | Index ID                       |
| Date      | Date/Time (Short<br>Date) | Date of Test Run               |
| Time      | Date/Time (Long<br>Time)  | Time of Test Run               |
| ATUnitID  | Text (25)                 | As tblVoltechATUnitID.ATUnitID |
| PartID    | Text (25)                 | Part name                      |
| FixtureID | Text (25)                 | Fixture name                   |

#### CHAPTER 16 - CHANGE LOG

| OperatorID              | Text (25) | Operator name                                                                    |
|-------------------------|-----------|----------------------------------------------------------------------------------|
| BatchID                 | Text (25) | Batch name                                                                       |
| TransformerSerial<br>No | Text (25) | Transformer serial number                                                        |
| OverallResult           | Text (10) | PASS/FAIL/RE-RUN/ABORT<br>Overall test pass or fail result and<br>Re-Run result. |

| Table:     | tblVoltechResults        |                                                   |
|------------|--------------------------|---------------------------------------------------|
| Field      | Format                   | Notes                                             |
| ResultID   | Text (25)                | Index ID                                          |
| RunID      | Text (25)                | As tblVoltechRunID.RunID                          |
| TestID     | Text (25)                | As tblVoltechTestID.TestID                        |
| TestNo     | Number (Long<br>Integer) | Test number as in test program                    |
| OC_Comp    | Text (5)                 | YES, NO, N/A Open Circuit<br>Compensation status  |
| SC_Comp    | Text (5)                 | YES, NO, N/A Short Circuit<br>Compensation status |
| Load_Comp  | Text (5)                 | YES, NO, N/A Load<br>Compensation                 |
| Result     | Number (Single)          | Actual test result                                |
| TestStatus | Text (5)                 | DSP Status for test                               |
| PassFail   | Text (5)                 | PASS/FAIL Individual test pass or fail result     |

| Table:       | tblVoltechTestID |                                |
|--------------|------------------|--------------------------------|
| Field        | Format           | Notes                          |
| TestID       | Text (25)        | Index ID                       |
| TestMnemonic | Text (10)        | Individual test mnemonic       |
| TestUnits    | Text (10)        | Individual test units          |
| CheckType    | Text (5)         | NONE/MIN/MAX/DIFF/POL          |
|              |                  | Type of test limits (see *)    |
| MinLimit     | Number (Single)  | Minimum limit for test (see *) |
| MaxLimit     | Number (Single)  | Maximum limit for test (see *) |

| (CheckType = MIN)                                      | If there is a Min limit only, MaxLimit = 0                                                                 |
|--------------------------------------------------------|----------------------------------------------------------------------------------------------------|
| (CheckType = MAX)                                      | If there is a Max limit only, MinLimit = 0                                                                 |
| (CheckType = DIFF)                                     | If there is a Min and Max limit                                                                            |
| (CheckType = POL)<br>If Positive Pol<br>If Negative Po | Polarity test<br>arity test, MinLimit = 0 and MaxLimit = 1<br>plarity test, MinLimit = -1 and MaxLimit = 0 |

The primary Key IDs for the database storage are strings based on the following pattern:

#### PPyyyyMMddHHmmssRRRRRRR, where,

- PP two digits representing the COM port number that the AT is on.
- yyyy the four-digit year the entry was created.
- MM the two-digit month the entry was created.
- dd the two-digit day the entry was created.
- HH the two-digit hour (0-23) the entry was created.
- mm the two-digit minute the entry was created.
- ss the two-digit second the entry was created.

RRRRRRR is a 32-bit random number expressed in hexadecimal notation with characters 0-9 and A-F.

## 2.5.4.3. Use of data in Database

Once an AT Server to database connection has been made, it is possible to either

A, write your own queries, forms, and reports to extract the data in the database

Or

B, write the queries/forms/reports in a separate database and link to the actual results data in your live database

The relationship between the 4 data tables is remarkably simple and expressed below.

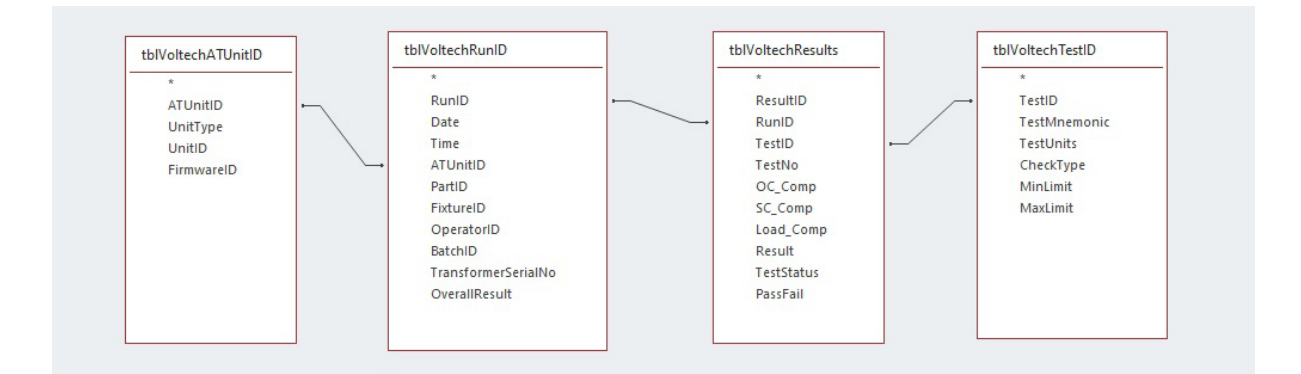

## 2.6. LocalDB Database + Report Generator

## 2.6.1. LocalDB Location

As explained in section 1.1, the AT SERVER dotNET also has a NEW built-in MS LocalDB database that is always running in the background.

This saves the results on the local PC ONLY, in the same 4 table structure as an external database (see 2.5.4 for definition of tables)

Data base location

%AppData%\AT Server .NET\

Database file name

ATResults.mdf

The database can be connected to using a variety of tools, for example MS SQL SERVER MANAGEMENT STUDIO, using the path (LocalDb)\MSSQLLocalDB

| 🖵 Connect to Serv | /er                       | ×      |
|-------------------|---------------------------|--------|
|                   | SQL Server                |        |
| Server type:      | Database Engine           | ~      |
| Server name:      | (LocalDb)\MSSQLLocalDB    | $\sim$ |
| Authentication:   | Windows Authentication    | $\sim$ |
| User name:        | RRIDDLE\Richard           | $\sim$ |
| Password:         |                           |        |
|                   | Remember password         |        |
|                   |                           |        |
|                   | Connect Cancel Help Optio | ns >>  |

## 2.6.2. LocalDB Reporting

Customers can take advantage of the LocalDB without ANY knowledge of databases using the free built in Results Viewer

To enable this, select VIEW>REPORT on the menu

### 2.6.2.1. Selecting and filtering data

1, Select Part Number and Date Range

First, select the Test program / Part number from the drop-down list.

This shows all test programs which have valid results in the internal database

Then, optionally select a date range for the results if you wish to narrow further.

2, Choose Optional Filters

Batch number

If you have used the batch number option in the ATP test program, results can be further filtered here. The drop-down box will show a valid list of your entered batch numbers for the chosen part number.

Pass/Fail/Rerun/Abort tick boxes.

Results can be further filtered using the four tick boxes.

#### 3, Refresh data

Once you have chosen the filters you need, press refresh to update the Summary and Results tabs below.

#### 2.6.2.2. Summary Tab

The Summary Tab provides an overview of the test data, defined by the filters you have applied.

It shows a summary of the tests executed, the limits applied, the failure rate by test, and the mean and standard deviation of the results.

The standard deviation convention used is SDev.P – the population standard deviation.

| M AT See                                                                                      | ior.      |              |              |              |              |               |                   |            |              |                 |                             |                 |
|-----------------------------------------------------------------------------------------------|-----------|--------------|--------------|--------------|--------------|---------------|-------------------|------------|--------------|-----------------|-----------------------------|-----------------|
| Eile C                                                                                        | etun I    | /imu L       | din.         |              |              |               |                   |            |              |                 |                             |                 |
|                                                                                               |           |              | ip           | 1            |              |               |                   |            |              |                 |                             |                 |
| 9432                                                                                          | Col       | м16] [       | Report]      |              |              |               |                   |            |              |                 |                             |                 |
| 1, Select P                                                                                   | Part Numb | er and Date  | e Range      |              |              |               | 2, Optional Filte | ers        |              |                 |                             |                 |
| Part Number 09 POE 7491199212 L V Batch Number 1212558 V                                      |           |              |              |              |              |               |                   |            |              | $\sim$          |                             |                 |
| Date Range Jul 20, 2019 🗐 🔻 To Jul 20, 2020 🗐 🗸 Overall Result 🗹 Pass 🗹 Fail 🗌 Re-run 🗋 Abort |           |              |              |              |              |               |                   | port       |              |                 |                             |                 |
|                                                                                               |           |              |              |              |              |               |                   |            |              |                 |                             |                 |
| C                                                                                             |           |              |              |              |              |               |                   |            |              |                 |                             |                 |
| Summary                                                                                       | Results   | •            |              |              |              |               |                   |            |              |                 |                             |                 |
| Passed                                                                                        | 10        | (83 333      | 2)           |              |              |               |                   |            |              |                 |                             |                 |
| Failed                                                                                        | 2         | (16 667      | ~»,<br>%)    |              |              |               |                   |            |              |                 |                             |                 |
| By Tes                                                                                        | t         | (            | -,           |              |              |               |                   |            |              |                 |                             |                 |
|                                                                                               | Test<br># | Test<br>Type | Run<br>Count | Min<br>Limit | Max<br>Limit | Min<br>Result | Max<br>Result     | Mean       | Std.<br>Dev. | Failure<br>Rate | Polarity<br>Failure<br>Rate | Error<br>Code % |
| ►                                                                                             | 1         | R            | 12           | 1.1700E-01   | 1.4300E-01   | 1.2826E-01    | 4.1666E-01        | 1.5292E-01 | 7.9521E-02   | 8.333%          | 0%                          | 0%              |
|                                                                                               | 2         | R            | 12           | 4.0500E-01   | 4.9500E-01   | 4.6042E-01    | 4.7810E-01        | 4.6271E-01 | 4.9965E-03   | 0%              | 0%                          | 0%              |
|                                                                                               | 3         | R            | 12           |              | 1.0000E-01   | 8.0739E-02    | 8.0839E-02        | 8.0802E-02 | 2.9611E-05   | 0%              | 0%                          | 0%              |
|                                                                                               | 4         | R            | 12           |              | 1.0000E-01   | 8.0545E-02    | 8.0665E-02        | 8.0613E-02 | 3.5717E-05   | 0%              | 0%                          | 0%              |
|                                                                                               | 5         | LS           | 12           | 1.1430E-04   | 1.3970E-04   | 1.2337E-04    | 1.2356E-04        | 1.2348E-04 | 6.2511E-08   | 0%              | 0%                          | 0%              |
|                                                                                               | 6         | LL           | 12           |              | 7.0000E-06   | 5.7839E-06    | 6.6857E-06        | 6.1599E-06 | 2.3024E-07   | 0%              | 0%                          | 0%              |
|                                                                                               | 7         | TR           | 12           | 4.6191E+00   | 4.9048E+00   | 4.6908E+00    | 5.0692E+00        | 4.7232E+00 | 1.0430E-01   | 8.333%          | 0%                          | 0%              |
|                                                                                               | 8         | TR           | 12           | 3.3448E+00   | 3.5517E+00   | 3.4393E+00    | 3.4418E+00        | 3.4408E+00 | 7.1510E-04   | 0%              | 0%                          | 0%              |
|                                                                                               | 9         | TR           | 12           | 3.3448E+00   | 3.5517E+00   | 3.4320E+00    | 3.1971E+02        | 2.9789E+01 | 8.7413E+01   | 8.333%          | 8.333%                      | 0%              |
|                                                                                               | 10        | HPAC         | 12           |              | 5.0000E-03   | 4.3145E-05    | 4.4018E-05        | 4.3708E-05 | 2.5184E-07   | 0%              | 0%                          | 0%              |

Note:

Columns can be resized or dragged and dropped to reorder them to suit your own preferences.

Clicking on a column heading will sort the data alpha-numerically.

Data can be extracted by

A, selecting the top left square to select the entire grid, Then

B using standard MS Windows Copy (CTRL+C) and Paste (CTRL+V) into EXCEL or Notepad.

#### 2.6.2.3. Results Tab

The Results Tab then allows you to further analyse and inspect the results.

The screen is split into two sections horizontally.

The dividing line between "Overall Run Results" and "Test Results" can be moved up or down by hovering over the dividing line, clicking, and holding, and then dragging the divide up or down

| 🛎 AT Ser  | ver             |                       |                          |               |             |                    |               |                |                    |                        |              |
|-----------|-----------------|-----------------------|--------------------------|---------------|-------------|--------------------|---------------|----------------|--------------------|------------------------|--------------|
| File S    | etup View       | Help                  |                          |               |             |                    |               |                |                    |                        |              |
| 9432      | [COM16]         | [Report]              |                          |               |             |                    |               |                |                    |                        |              |
| 1, Select | Part Number and | Date Range            |                          |               |             | 2, Optional Filter | 8             |                |                    | 3, Press REFRESH to up | date results |
| Part Numb | 09 POE          | 7491199212 L          |                          |               | $\sim$      | Batch Number       | 1212558       |                |                    | ×                      |              |
| Date Ran  | ge Jul 20, 2    | 2019 🔲 🗖              | To Jul 2                 | 0, 2020       | ]-          | Overall Result     | Pass          | 🗹 Fail         | Re-run 🗌 Abort     | REFRESH                |              |
|           |                 |                       |                          |               |             |                    |               |                |                    |                        |              |
| Summary   | Results         |                       |                          |               |             |                    |               |                |                    |                        |              |
| Overal    | I Run Results   |                       |                          |               | U Tatal Day | a.H. 10            |               |                |                    |                        |              |
| Select a  | Beguit tt       | to see individual re: | suits. Note: I           | DecatorID     | BatchID     | JIL #. 12          | merSerialNo   | OverallRegult  |                    |                        |              |
|           | 1               | 2020-07-20 18:13      | 21                       | RR            | 1212        | 2558 NO            | SERIAL NUMBER | R Passe        | d                  |                        |              |
|           | 2               | 2020-07-20 18:13      | :37                      | RR            | 121         | 2558 NO            | SERIAL NUMBER | R Passe        | d                  |                        |              |
|           | 3               | 2020-07-20 18:13      | :48                      | RR            | 121         | 2558 NO            | SERIAL NUMBER | R Passe        | d                  |                        |              |
|           | 4               | 2020-07-20 18:13      | :55                      | RR            | 121         | 2558 NO            | SERIAL NUMBER | R Passe        | d                  |                        |              |
|           | 5               | 2020-07-20 18:14      | :04                      | RR            | 121         | 2558 NO            | SERIAL NUMBER | R Passe        | d                  |                        |              |
|           | 6               | 2020-07-20 18:14      | :12                      | RR            | 121         | 2558 NO            | SERIAL NUMBER | R Passe        | d                  |                        |              |
|           | 7               | 2020-07-20 18:14      | :19                      | RR            | 121         | 2558 NO            | SERIAL NUMBER | R Passe        | d                  |                        |              |
|           | 8               | 2020-07-20 18:14      | :27                      | RR            | 121         | 2558 NO            | SERIAL NUMBER | R Passe        | d                  |                        |              |
|           | 9               | 2020-07-20 18:14      | :36                      | RR            | 121         | 2558 NO            | SERIAL NUMBER | R Passe        | d                  |                        |              |
| <u> </u>  | 10              | 2020-07-20 18:14      | .44                      | RR            | 121         | 2558 NO            | SERIAL NUMBER | R Passe        | d                  |                        |              |
| Ľ         | 12              | 2020-07-20 18-15      | 0.08                     | DD DD         | 121         | 2558 NO            | SERIAL NUMBER | R FAILE        | D                  |                        |              |
|           |                 | 2020 07 20 10.10      |                          |               |             |                    | oen ne nomber |                | -                  |                        |              |
|           |                 |                       |                          |               |             |                    |               |                |                    |                        |              |
| Test      | Results         |                       |                          |               |             |                    |               |                |                    |                        |              |
|           | Test #          | Test Type             | Min Limit                | Max Limit R   | esult Te    | stStatus           | Pass/Fail     | Polarity Limit | Polarity Pass/Fail |                        |              |
| Þ         | 1               | R                     | 1.1700E-01               | 1.4300E-01 1  | 2914E-01    | 0000               | Passed        |                |                    |                        |              |
|           | 2               | R                     | 4.0500E-01               | 4.9500E-01 4  | 6042E-01    | 0000               | Passed        |                |                    |                        |              |
|           | 3               | R                     |                          | 1.0000E-01 8  | 0765E-02    | 0000               | Passed        |                |                    |                        |              |
|           | 4               | R                     |                          | 1.0000E-01 8  | 0578E-02    | 0000               | Passed        |                |                    |                        |              |
|           | 5               | LS                    | 1.1430E-04               | 1.3970E-04 1  | 2344E-04    | 0000               | Passed        |                |                    |                        |              |
| 1         | 6               | LL                    | 4 01015-00               | 7.0000E-06 6  | 045/E-06    | 0000               | Passed        |                | Presed             |                        |              |
|           | 2               | TR                    | 4.0131E+00<br>3.3448E+00 | 4.5048E+00 4  | 4412E+00    | 0000               | Paseed        | 1              | Passed             |                        |              |
|           | 9               | TR                    | 3.3448E+00               | 3.5517E+00 3. | 1971E+02    | 0000               | FAILED        | -1             | FAILED             |                        |              |
|           | 10              | HPAC                  |                          | 5.0000E-03 4  | 3566E-05    | 0000               | Passed        |                |                    |                        |              |
|           |                 |                       |                          |               |             |                    |               |                |                    |                        |              |
|           |                 |                       |                          |               |             |                    |               |                |                    |                        |              |
|           |                 |                       |                          |               |             |                    |               |                |                    |                        |              |
|           |                 |                       |                          |               |             |                    |               |                |                    |                        |              |
|           |                 |                       |                          |               |             |                    |               |                |                    |                        |              |
|           |                 |                       |                          |               |             |                    |               |                |                    |                        |              |
|           |                 |                       |                          |               |             |                    |               |                |                    |                        |              |

#### 2.6.2.4. Overall Run Results

The top of the screen "Overall Run Results" shows a list of each test run for the selected part.

This shows the time of recording, and overall result.

Any test runs that have an overall FAIL result will be highlighted RED.

| mmary Results           Verail Run Results           ielect a row in this table to see individual results.         Note: Time format yyyy-mm-dd         Total Result #: 41 |          |                     |                    |                 |                     |               |  |  |  |  |  |  |
|----------------------------------------------------------------------------------------------------|----------|---------------------|--------------------|-----------------|---------------------|---------------|--|--|--|--|--|--|
|                                                                                                    | Result # | Time                | OperatorID         | BatchID         | TransformerSerialNo | OverallResult |  |  |  |  |  |  |
| •                                                                                                    | 1        | 2020-06-09 09:52:12 | NO OPERATOR NUMBER | NO BATCH NUMBER | NO SERIAL NUMBER    | FAILED        |  |  |  |  |  |  |
|                                                                                                    | 2        | 2020-06-09 09:52:38 | NO OPERATOR NUMBER | NO BATCH NUMBER | NO SERIAL NUMBER    | FAILED        |  |  |  |  |  |  |
|                                                                                                    | 3        | 2020-06-09 09:53:17 | NO OPERATOR NUMBER | NO BATCH NUMBER | NO SERIAL NUMBER    | FAILED        |  |  |  |  |  |  |
|                                                                                                    | 4        | 2020-06-09 09:53:27 | NO OPERATOR NUMBER | NO BATCH NUMBER | NO SERIAL NUMBER    | FAILED        |  |  |  |  |  |  |
|                                                                                                    | 5        | 2020-06-09 09:56:05 | NO OPERATOR NUMBER | NO BATCH NUMBER | NO SERIAL NUMBER    | Passed        |  |  |  |  |  |  |
|                                                                                                    | 6        | 2020-06-09 09:56:15 | NO OPERATOR NUMBER | NO BATCH NUMBER | NO SERIAL NUMBER    | Passed        |  |  |  |  |  |  |
|                                                                                                    | 7        | 2020-06-09 09:56:31 | NO OPERATOR NUMBER | NO BATCH NUMBER | NO SERIAL NUMBER    | Passed        |  |  |  |  |  |  |
|                                                                                                    | 8        | 2020-06-09 09:56:39 | NO OPERATOR NUMBER | NO BATCH NUMBER | NO SERIAL NUMBER    | Passed        |  |  |  |  |  |  |
|                                                                                                    | 9        | 2020-06-09 09:56:46 | NO OPERATOR NUMBER | NO BATCH NUMBER | NO SERIAL NUMBER    | Passed        |  |  |  |  |  |  |
|                                                                                                    |          |                     |                    |                 |                     |               |  |  |  |  |  |  |

If the Serial/Batch/Operator options were enabled in the test program, then this data is also displayed.

Columns can be resized or dragged and dropped to reorder them to suit your own preferences.

Clicking on a column heading will sort the data alpha-numerically.

Clicking on a specific row in the top half of the screen will then display the collected results for the SELECTED RUN in the bottom half of the screen ("Test Results")

### 2.6.2.5. Test Results

This bottom section of the screen displays the full data collected for a specific selected test run, which has been selected in the top half of the screen.

Any individual tests that have failed will be highlighted RED.

| Test Results |        |           |            |            |            |            |           |                |                    |  |  |
|--------------|--------|-----------|------------|------------|------------|------------|-----------|----------------|--------------------|--|--|
|              | Test # | Test Type | Min Limit  | Max Limit  | Result     | TestStatus | Pass/Fail | Polarity Limit | Polarity Pass/Fail |  |  |
| •            | 1      | R         | 3.0600E+01 | 3.7400E+01 | 3.4234E+01 | 0000       | Passed    |                |                    |  |  |
|              | 2      | R         | 3.0600E+01 | 3.7400E+01 | 3.3670E+01 | 0000       | Passed    |                |                    |  |  |
|              | 3      | R         |            | 8.0000E-01 | 5.6967E-01 | 0000       | Passed    |                |                    |  |  |
|              | 4      | R         |            | 8.0000E-01 | 9.9654E-01 | 0000       | FAILED    |                |                    |  |  |
|              | 5      | VOC       | 1.3300E+01 | 1.4700E+01 | 1.4039E+01 | 0000       | Passed    | 1              | Passe              |  |  |
|              | 6      | VOC       | 1.3300E+01 | 1.4700E+01 | 1.4040E+01 | 0000       | Passed    | 1              | Passe              |  |  |
|              | 7      | VOC       | 1.0925E+02 | 1.2075E+02 | 1.1495E+02 | 0000       | Passed    | 1              | Passe              |  |  |
|              | 8      | MAGI      |            | 1.0000E-02 | 4.3283E-03 | 0000       | Passed    |                |                    |  |  |
|              |        |           |            |            |            |            |           |                |                    |  |  |

Columns can be resized or dragged and dropped to reorder them to suit your own preferences

Clicking on a column heading will sort the data alpha-numerically.

Data can be exported using standard MS Windows Copy (CTRL+c) and Paste (CTRL+v) into EXCEL or Notepad.

# 3. Change Log

Please find below change history for this user manual and AT Server.

Both these items are free to download from our website, free of charge, for all users.

Voltech Instruments are committed to a policy of continuous product improvement and development. Hence, product specification and the information given in this manual are subject to change.

The below will give an overview of improvements, new features, and corrections.

## 3.1. AT SERVER dotNET software

#### V4.0.8473

Menu labelling

Change "report" to be "Report (Local DB)" for clearer understanding that the build in report generator only looks to the local DB on the PC, not to any external DB you may also have enabled.

SQL – tblVoltechTestID.TestUnits Fixed missing SQL data for R test Add check datatype to DB and change.

SQL tables created by V3 of the server used "varchar(x)" which only supported ASCII.

SQL tables created by V4 of the server have always used nvarchar(x) which supports UNICODE.

As V4 now uses the " $\Omega$ " symbol rather than "ohms" this mean that users connecting V4 server to older legacy SQL databases would have missing entries on tblVoltechTestID.

This update now performs a silent test on any connect SQL database and updates the data types from varchar to nvarchar silently.

#### V4.0.8440

Results - add 4th optional results option "TSV" to make TAB separated values file, (as TXT); this allows easier use in EUR where comma is delimiter. Default on first install for this is OFF

Use WINDOWS SYSTEM CULTURE for Dates/Time and numeric format (e.g., comma for decimal in Europe).

File output add two more file name options so BATCH is visible in file name if used <Date>\_<Batch #>\_<UnitSN> <Date>\_<Batch #>\_<PartNumber>\_<UnitSN>.

Fixed printing- previously was always in TAB 1, but now printing is the active selected tab.

Menu labelling - change "report" to be "Report (Local DB)" for clearer understanding that the build in report generator only looks to the local DB on the PC, not to any external DB you may also have enabled.

Fixed missing SQL data for R test - Add check datatype to DB and changed.

Fixed occasionally getting TCP client error message. Server crashed when some REGION settings used. Fixed unhandled exception rather than crashing silently. Fixed Server silently fails on run. Added more proactive checks server if unable to start properly.

If you are experiencing a crash on startup, then delete all the directories that start with the name "AT\_Server\_.Net..." in the location "C:\...\.AppData\Local\Voltech\_Instruments"

#### V4.0.8244

Better handling of invalid characters in program names when writing CSV results. This previously resulted in a crash if a Windows reserves character (e.g., "%" or "/" was used in a program name. these are now silently replaced with a "-"

add 4th simpler option of "<date> only" for CSV file names.

print preview of results fixed.

#### V4.0.7957

local DB can now be enabled or disabled by user.

Fixed initialization bug for PC with multiuser log ins.

Tidy up of print preview of all reports.

## 3.2. AT SERVER dotNET manual

#### V5

Updated for 4.1.8473 release.

#### **V4**

2.4.4.2 added new TSX / TXT file format.

#### V 3

2.5.4.3 updated to give table relationships for SQL /Access results. 2.4.4.1 updated to have <Date> only options for CSV filename

#### V 2

LocalDB can now be enabled or disabled by user. See 2.4.4.3

#### V 1

**Initial Release**